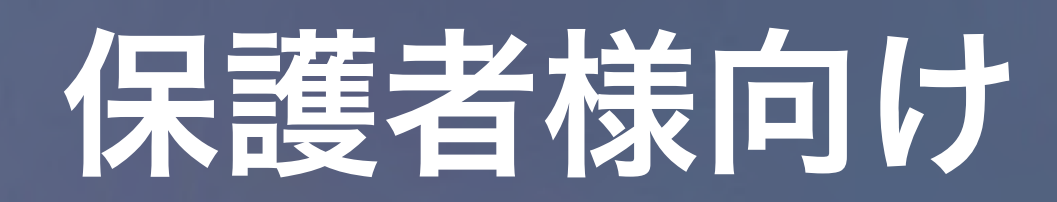

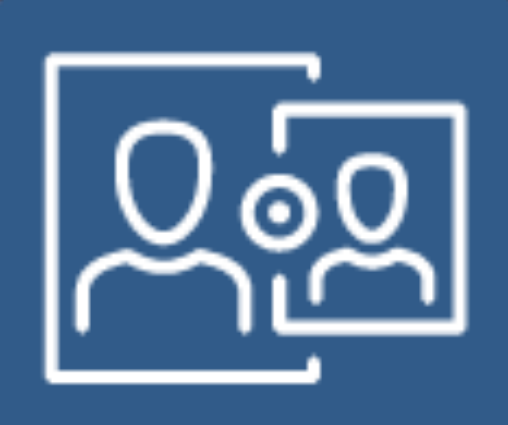

# Jami Parentの for Jamf Pro 使い方

モバイルデバイス管理の機能を活用して、 保護者様にお子様の学習を支援する環境を提供します。

操作画面や項目の名称は2022/6/15時点に基づきます。

| 22:                    | 05                                                       |                   |
|------------------------|----------------------------------------------------------|-------------------|
| Stu<br><sup>許可され</sup> | ident_Device<br>אדידיי דאר ארידייייייייייייייייייייייייי | <b>01</b><br>デバイス |
|                        | App Lock を有効にす<br>デバイス機能の制限                              | 3                 |
| 許可され                   | た APP カテゴリ                                               |                   |
| Ø                      | ソーシャルメディア                                                |                   |
| (SP)                   | ゲーム                                                      |                   |
| 2                      | 娯楽                                                       |                   |
| Ĩ                      | 買い物                                                      |                   |
| J                      | 音楽                                                       |                   |
|                        |                                                          |                   |

| 19:08 2月 | 14日(日)           |                                       |             |
|----------|------------------|---------------------------------------|-------------|
| 7        | в<br>14<br>buvy- | 111 12 1<br>9 3<br>8 7 6 5<br>時計      | <b>т</b> -1 |
|          | ×ŧ               | ボイスメモ                                 | <b>र</b> ण: |
|          | <b>Útv</b><br>TV | ,,,,,,,,,,,,,,,,,,,,,,,,,,,,,,,,,,,,, | 設定          |
|          |                  |                                       |             |

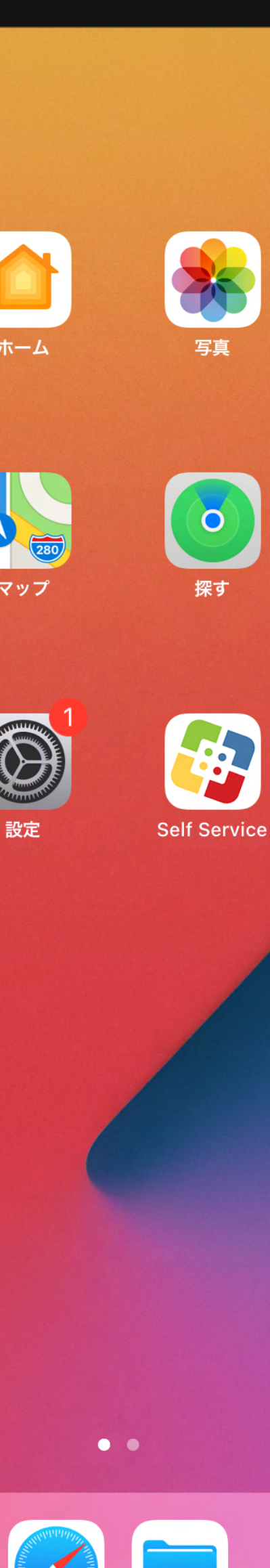

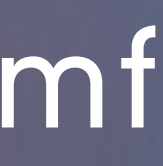

### Jamf Parent 手順書の流れ

### Jamf Parent のインストール Jamf Parent 初回起動時設定 学習用デバイスとのリンク デバイスルールの作成

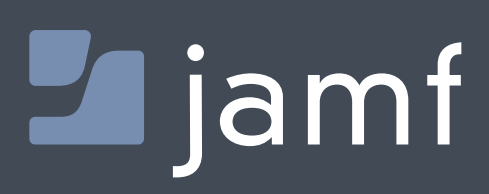

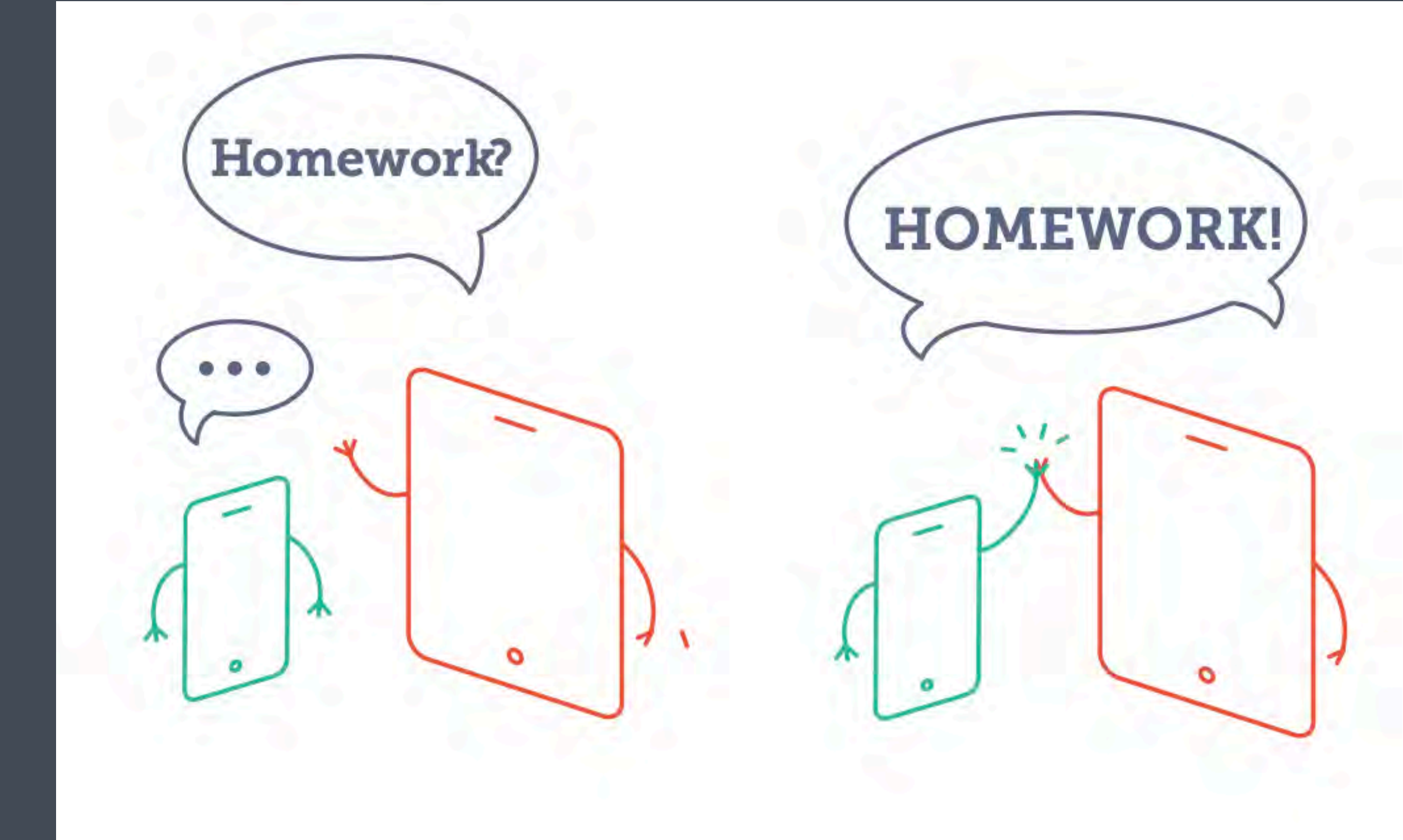

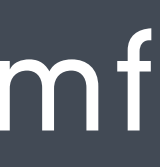

### Jamf Parent のインストール

## **Banf**

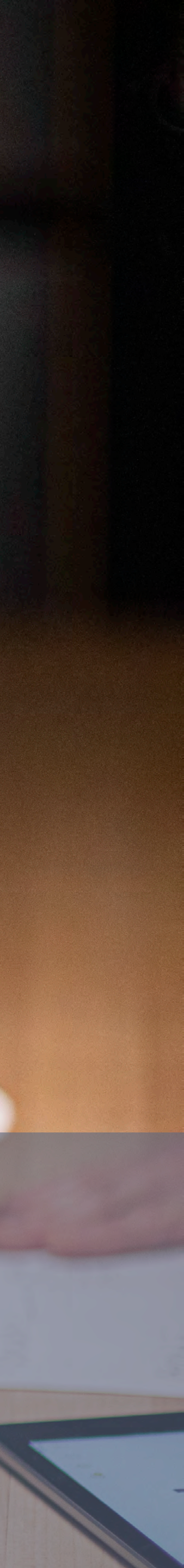

### Jamf Parent のインストール

#### iOS デバイス編

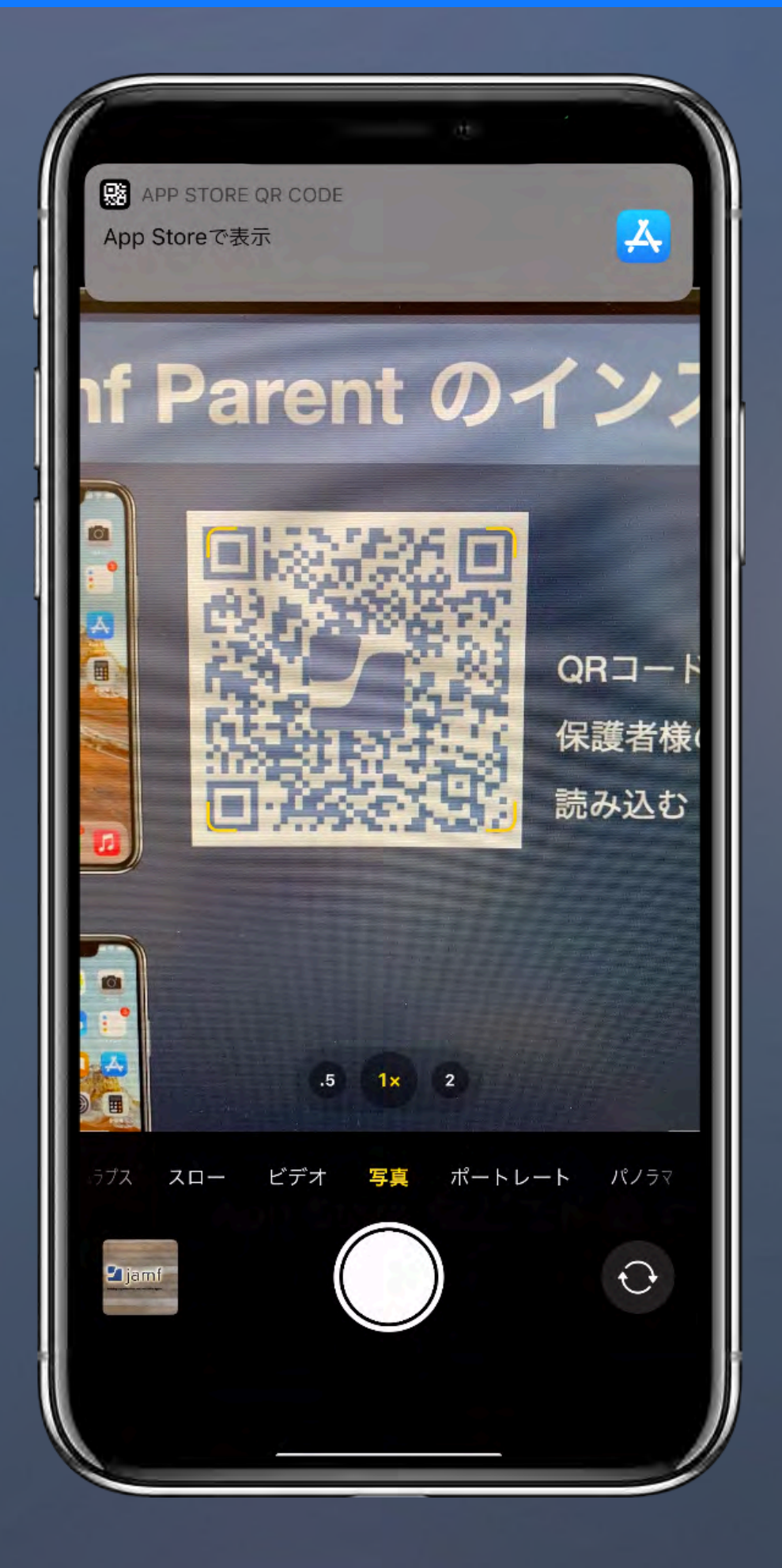

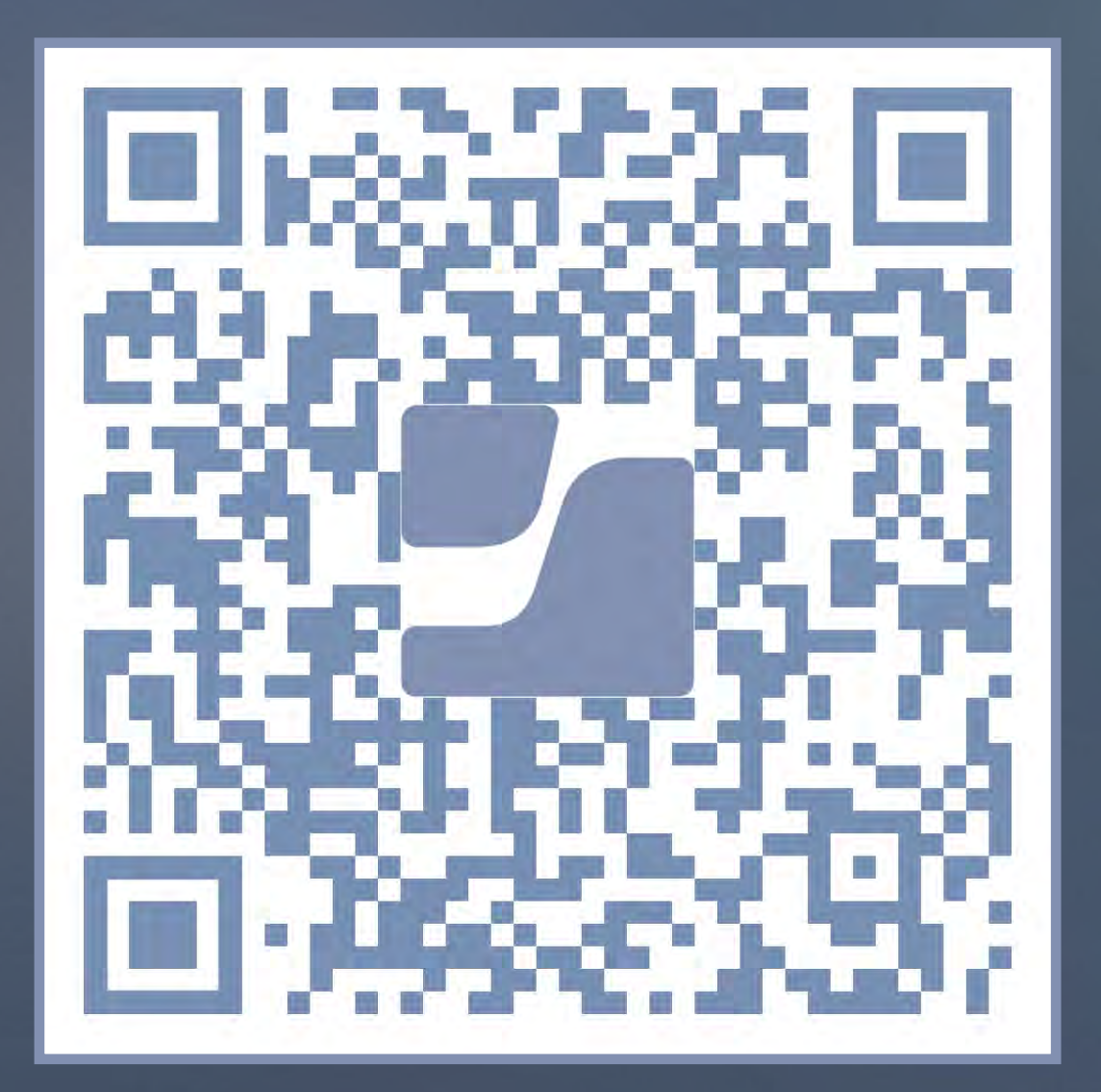

#### iOS デバイス向け

QRコードをカメラで読み取るか App Store で「Jamf Parent」と検索

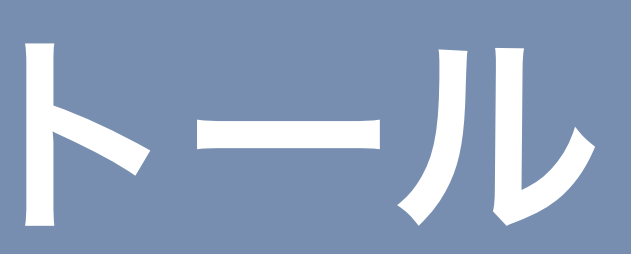

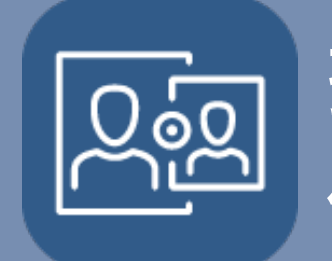

操作: 保護者デバイス

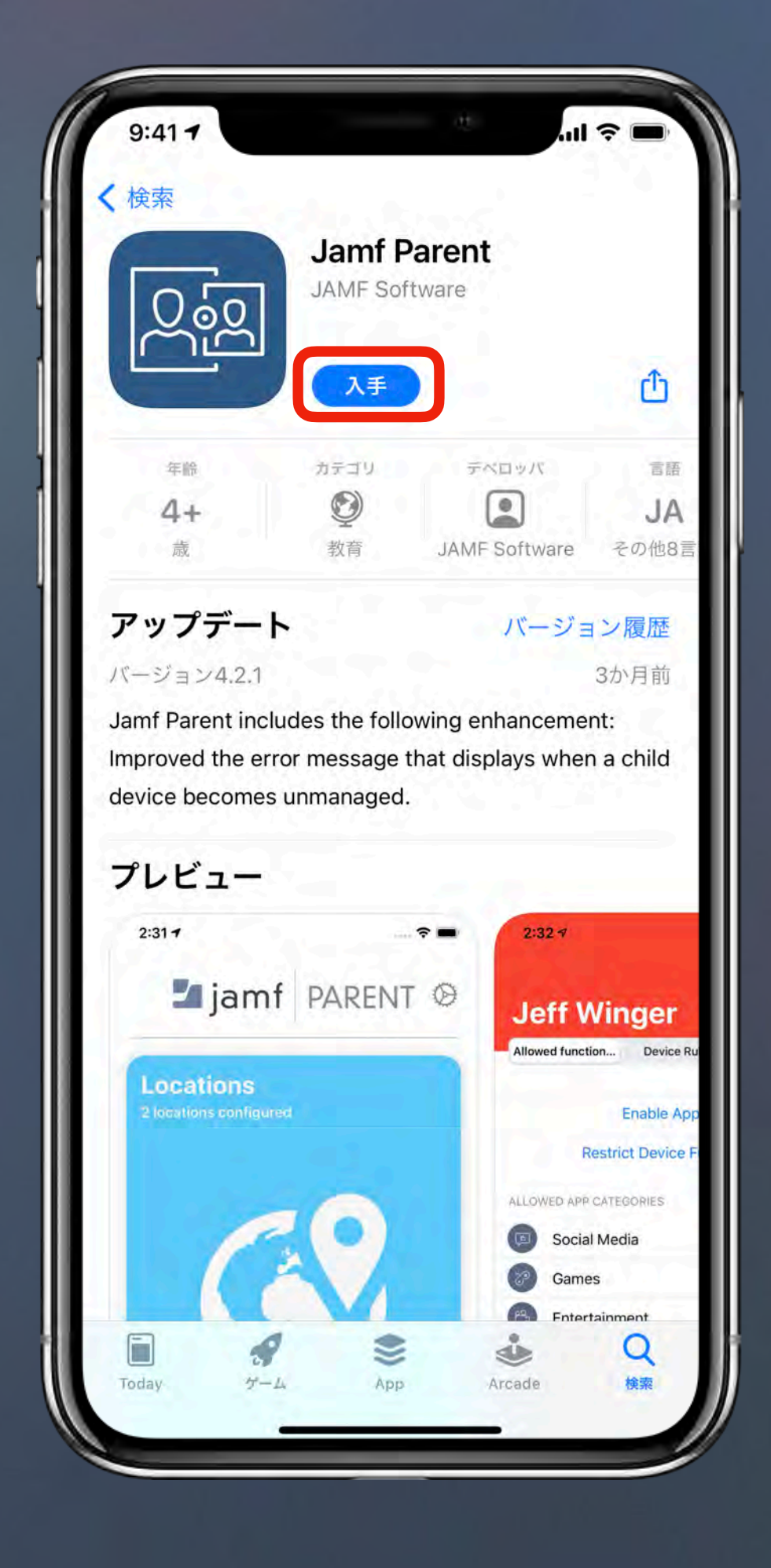

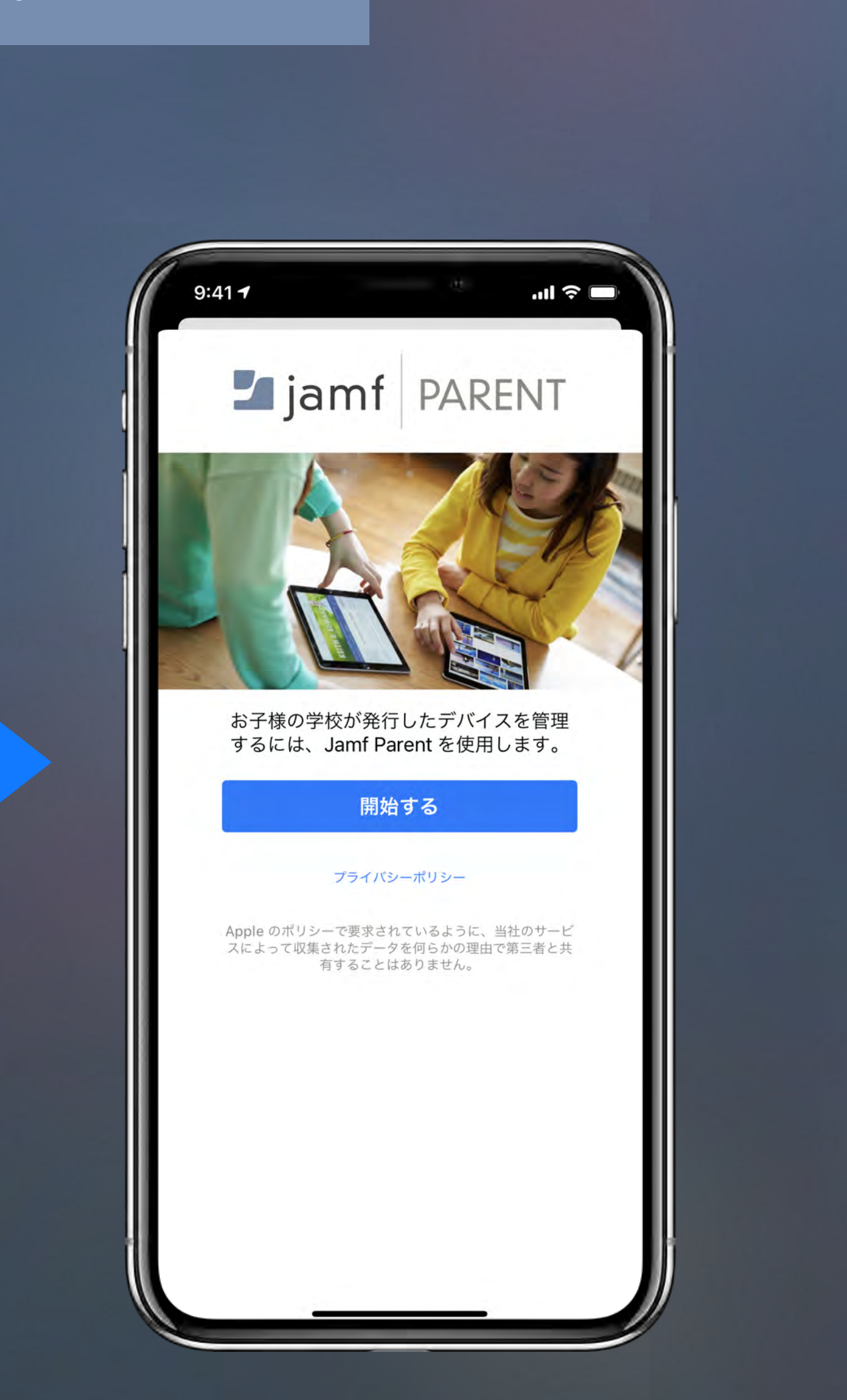

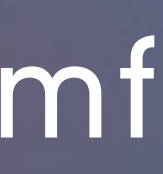

### Jamf Parent のインストール

#### Android デバイス編

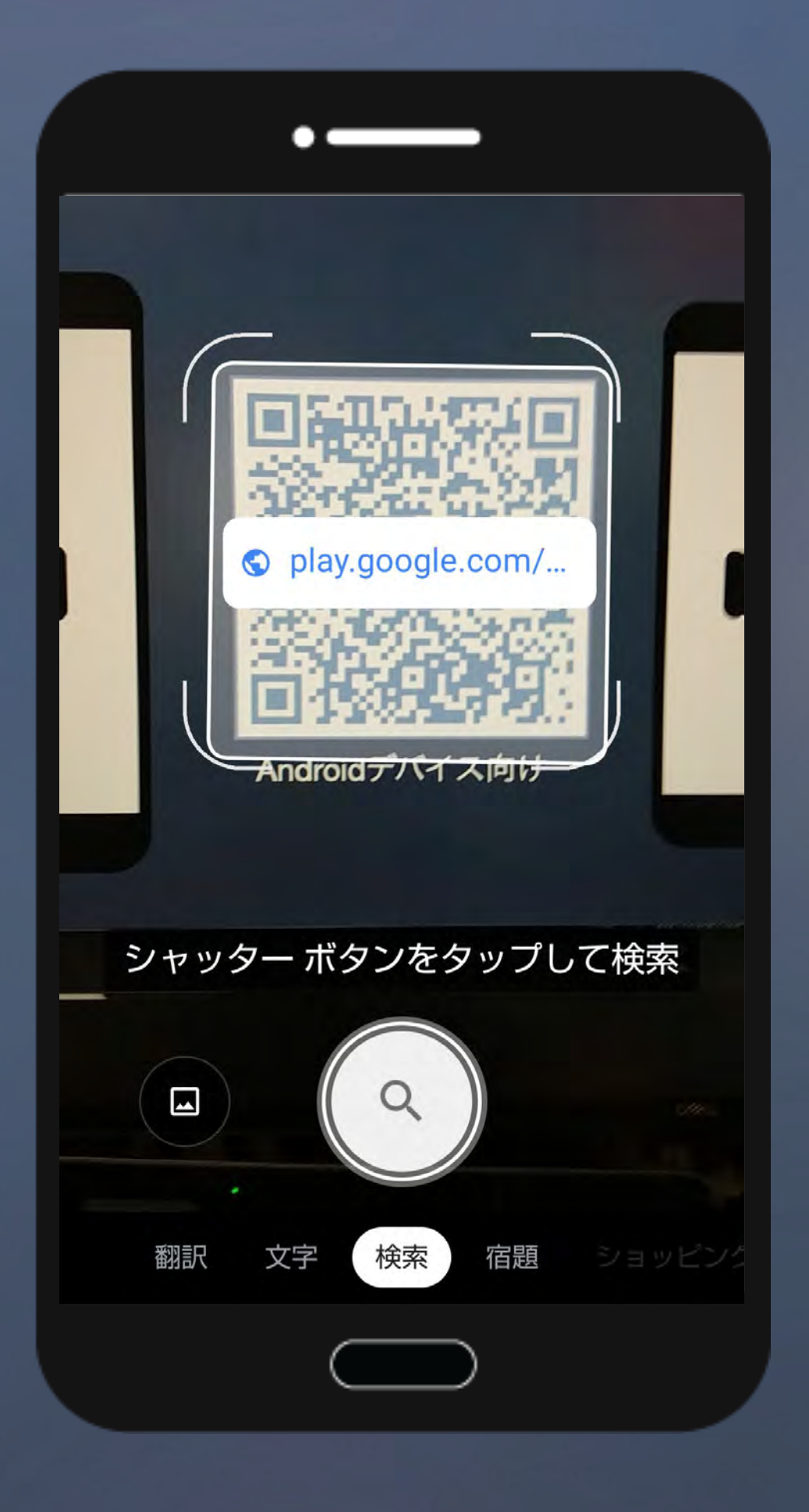

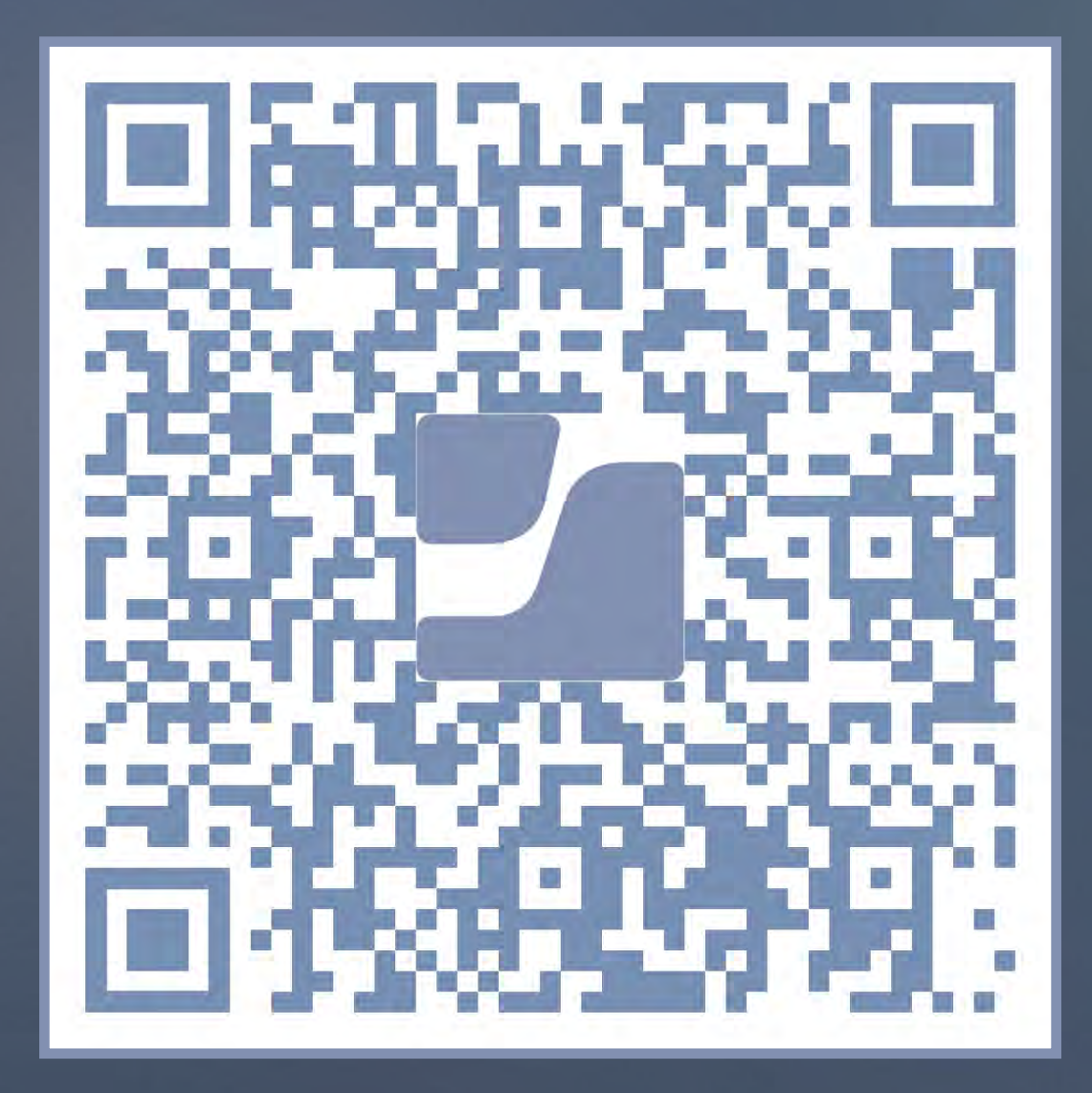

Android デバイス向け QRコードをカメラで読み取るか、 Google Play Store で「Jamf Parent」と検索

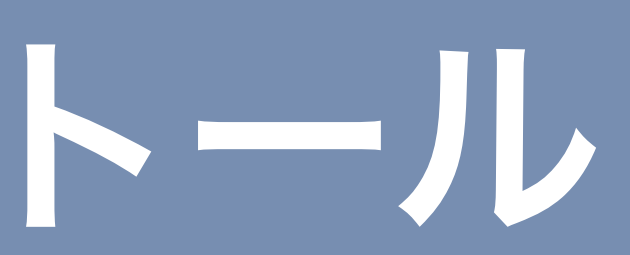

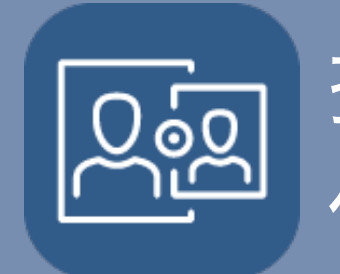

操作: 保護者デバイス

### **Z** jamf

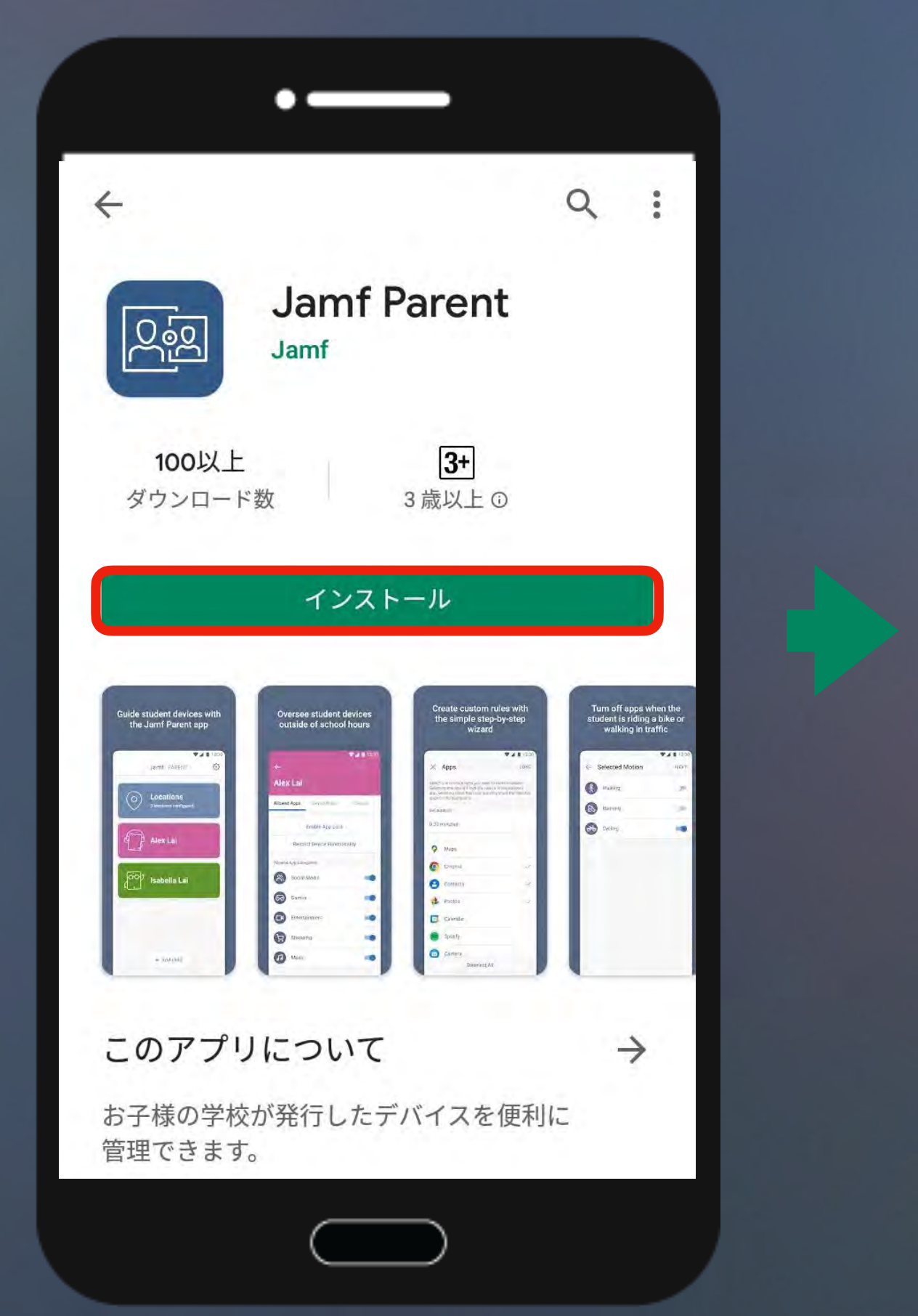

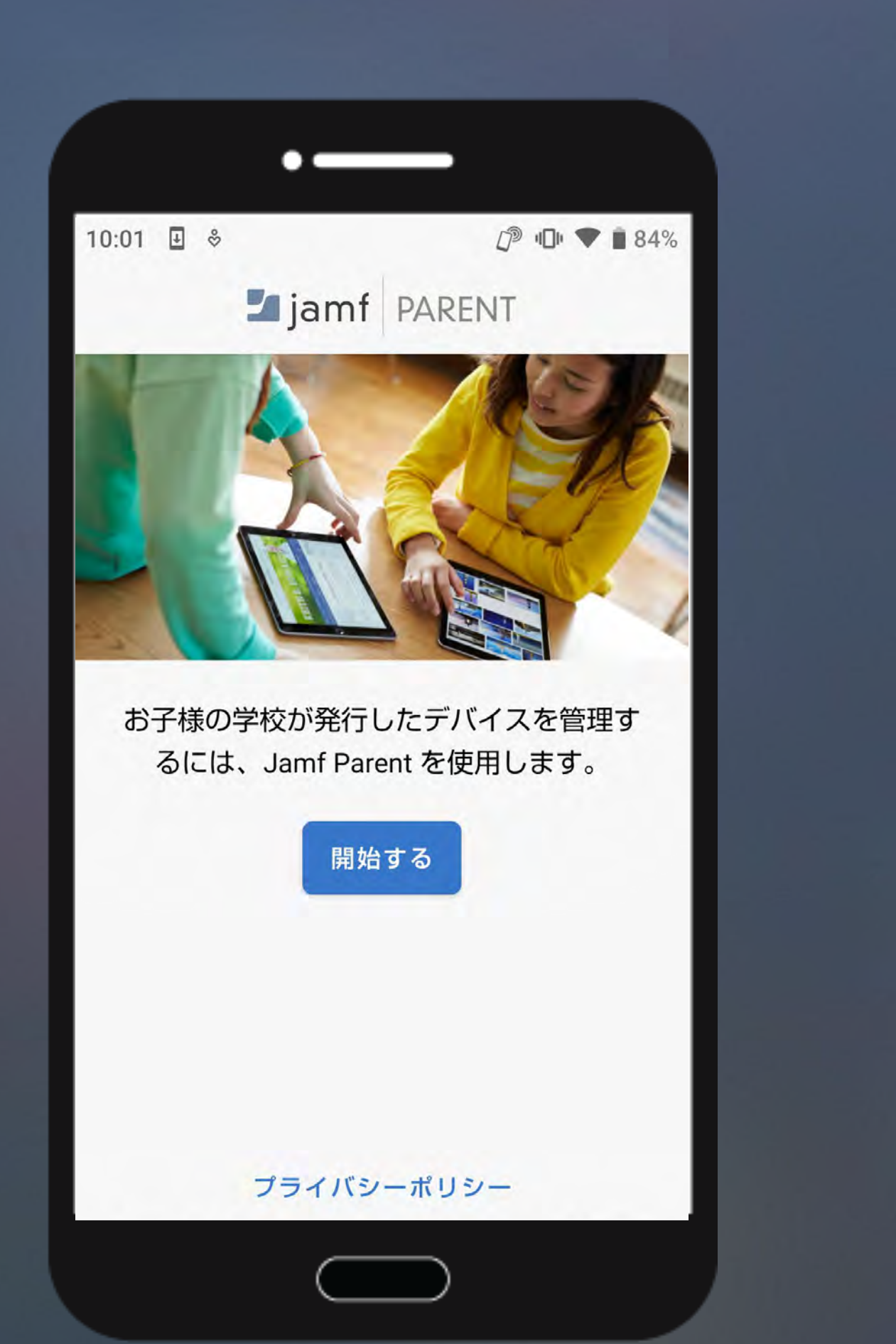

Androidデバイスのモデルにより実際の操作画面が異なる場合があります。 以後操作画面や項目の名称はiOSの画像でご説明します。

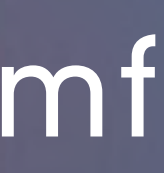

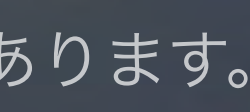

### Jamf Parent 初回起動時設定

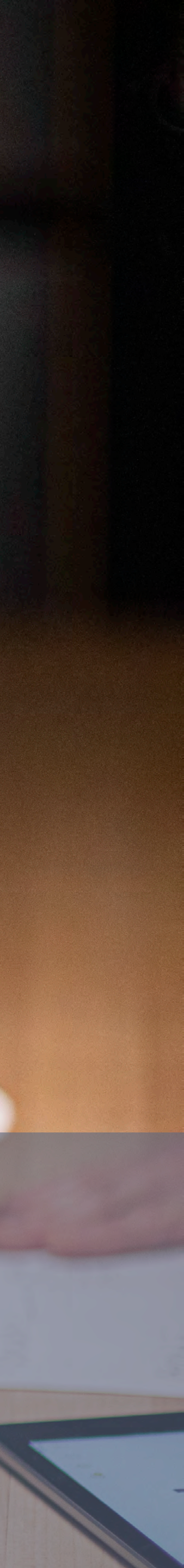

### Jamf Parent 初回起動時設定

#### 各種設定の確認

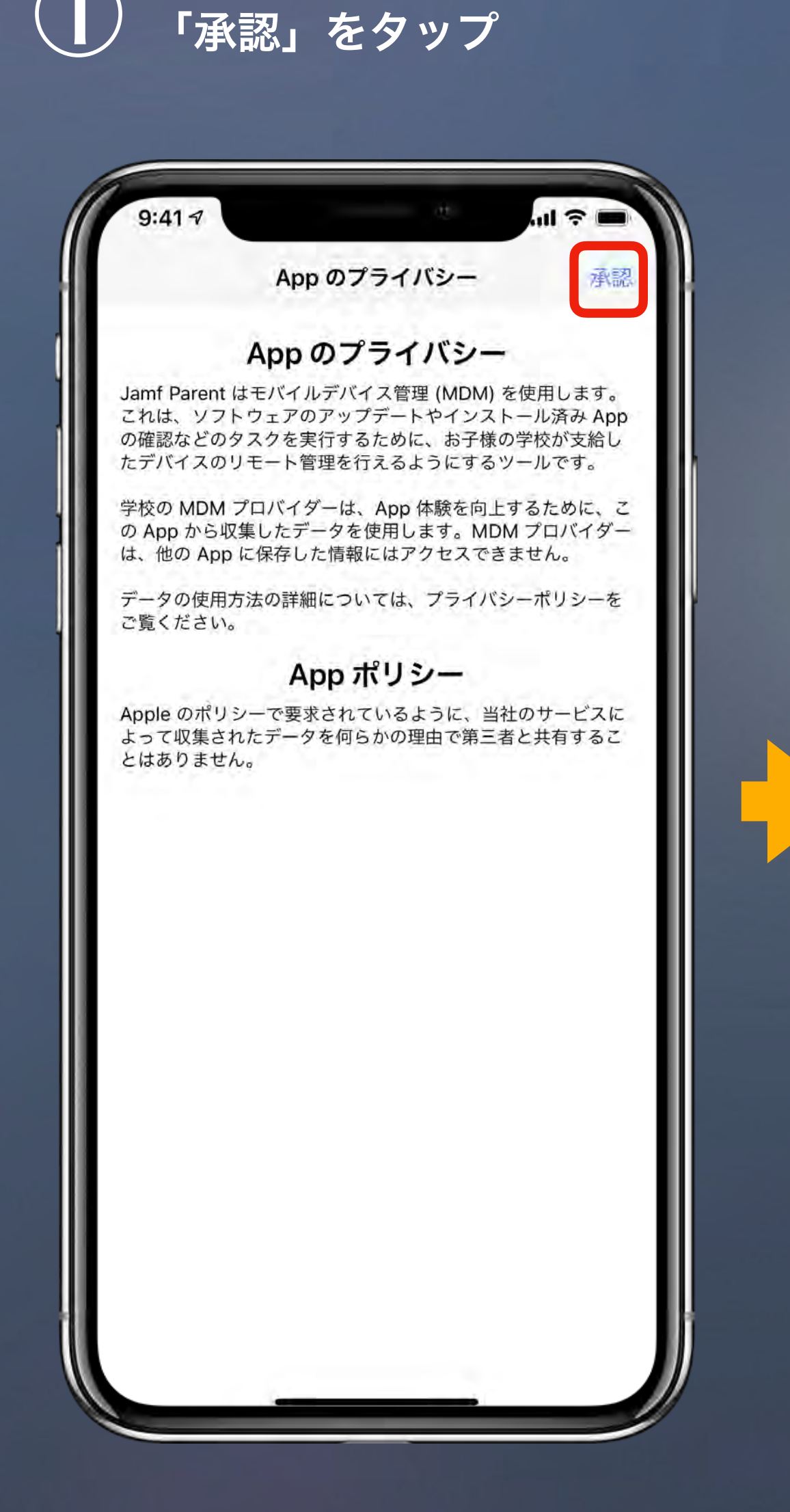

#### 「続行」をタップし、 「OK」をタップ

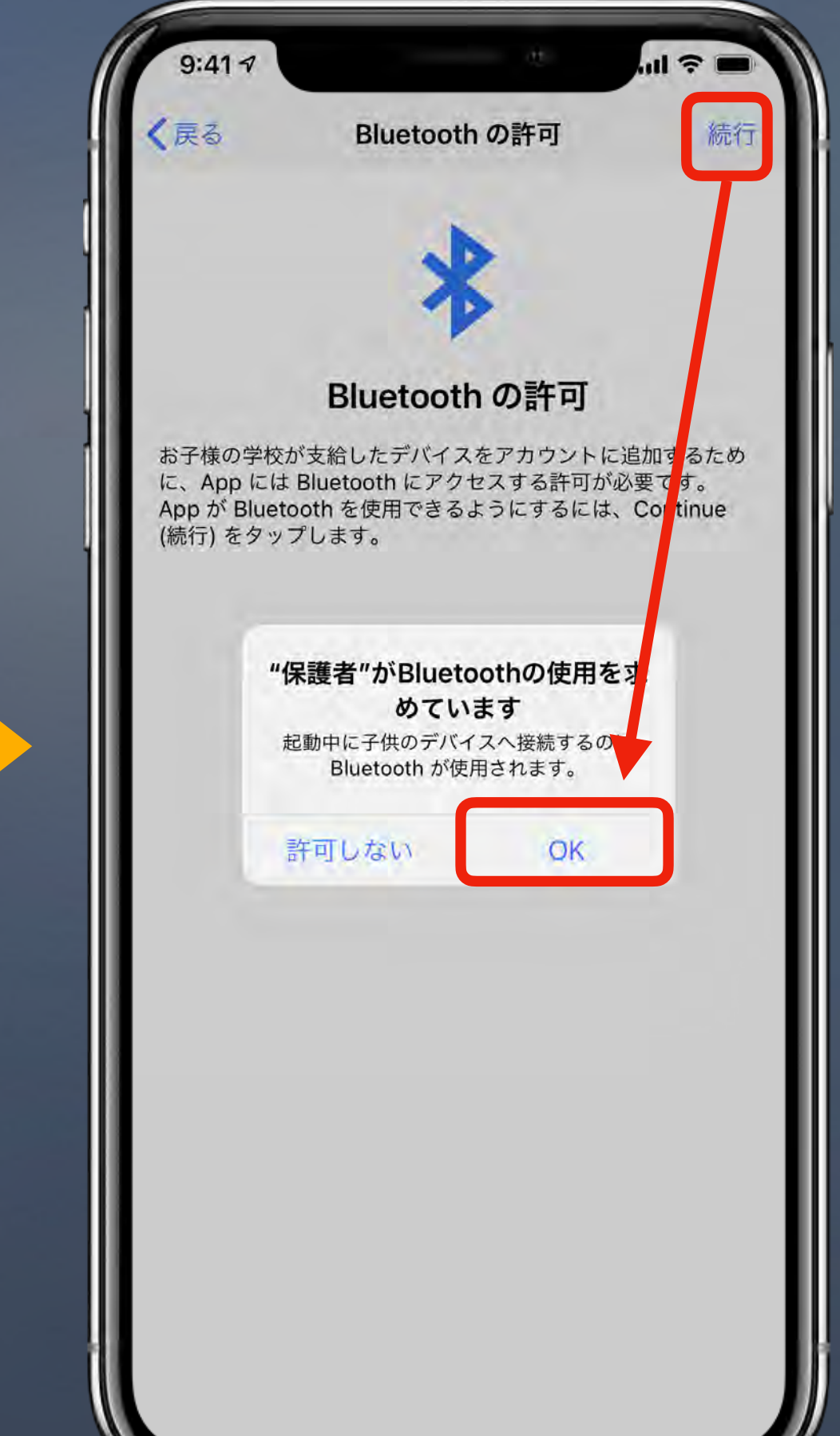

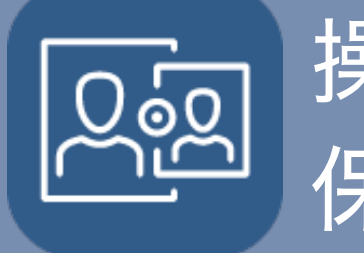

操作: 保護者デバイス

**Z** jamf

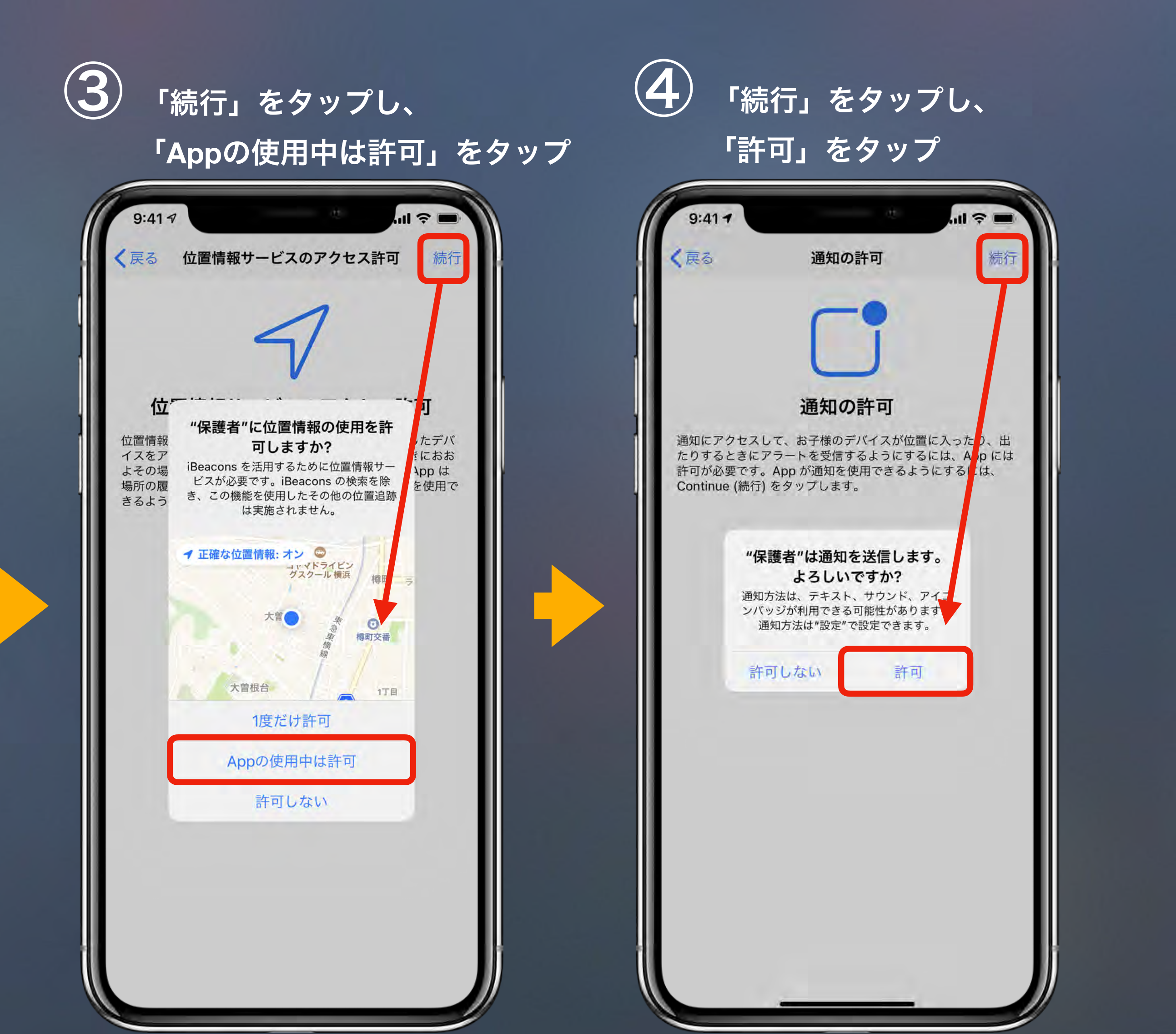

Android版でも同様の許可を求められた場合、全て許可をしてください。

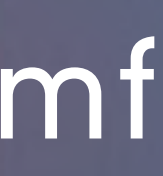

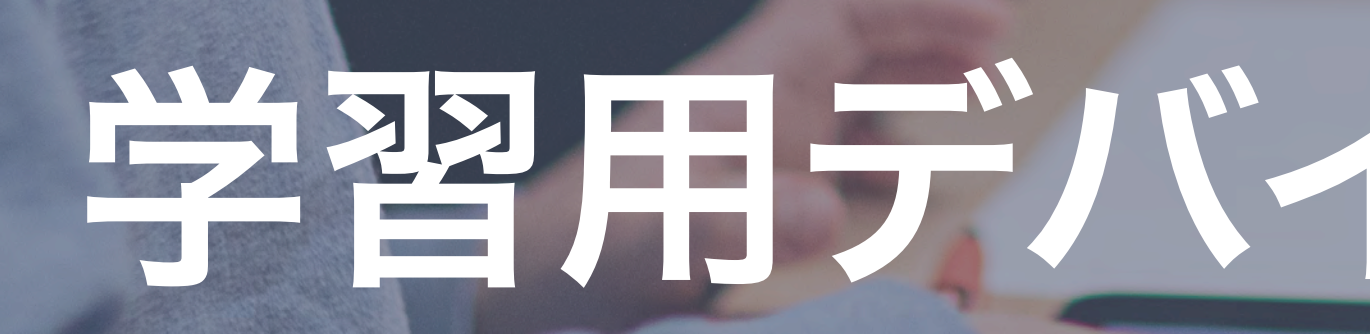

## Zjamf

## 学習用デバイスとのリンク

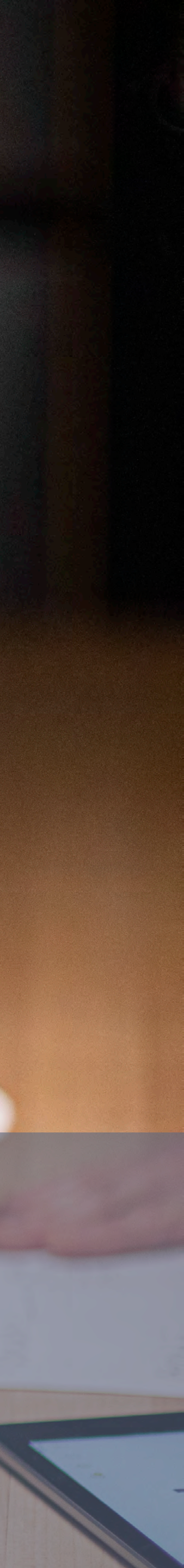

### 学習用デバイスとのリンク

#### 学習用デバイスの Self Service アプリ でQRコードを表示し、 保護者デバイスの Jamf Parent アプリで読み込む

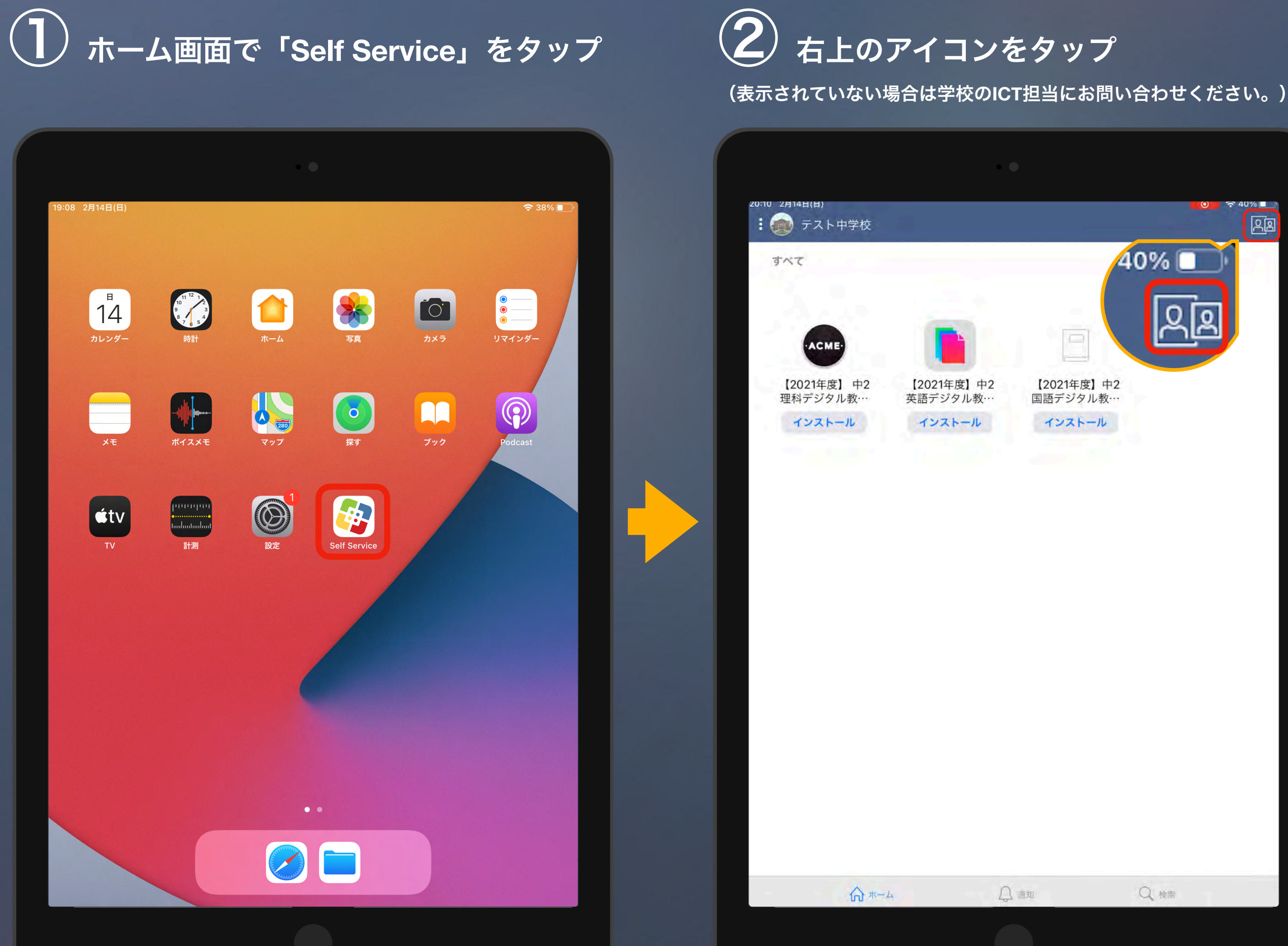

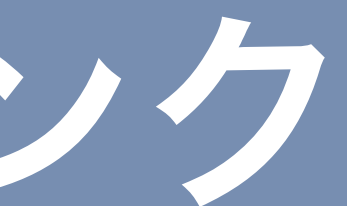

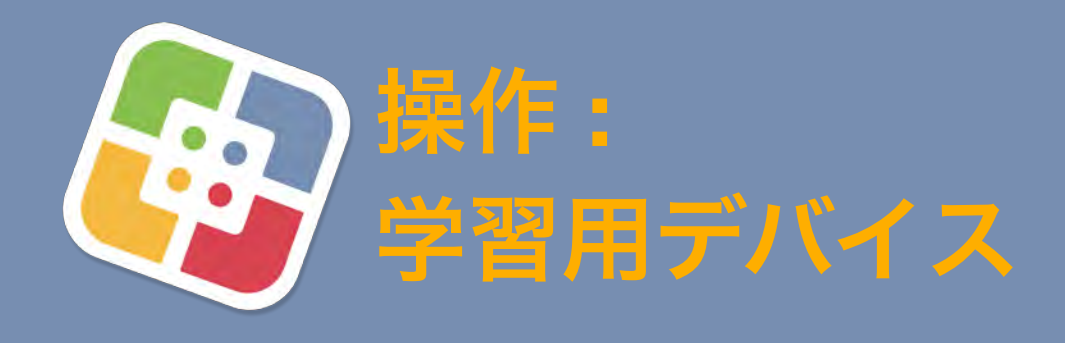

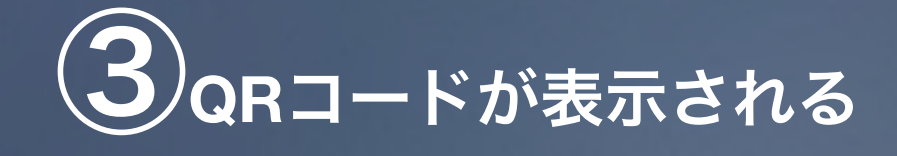

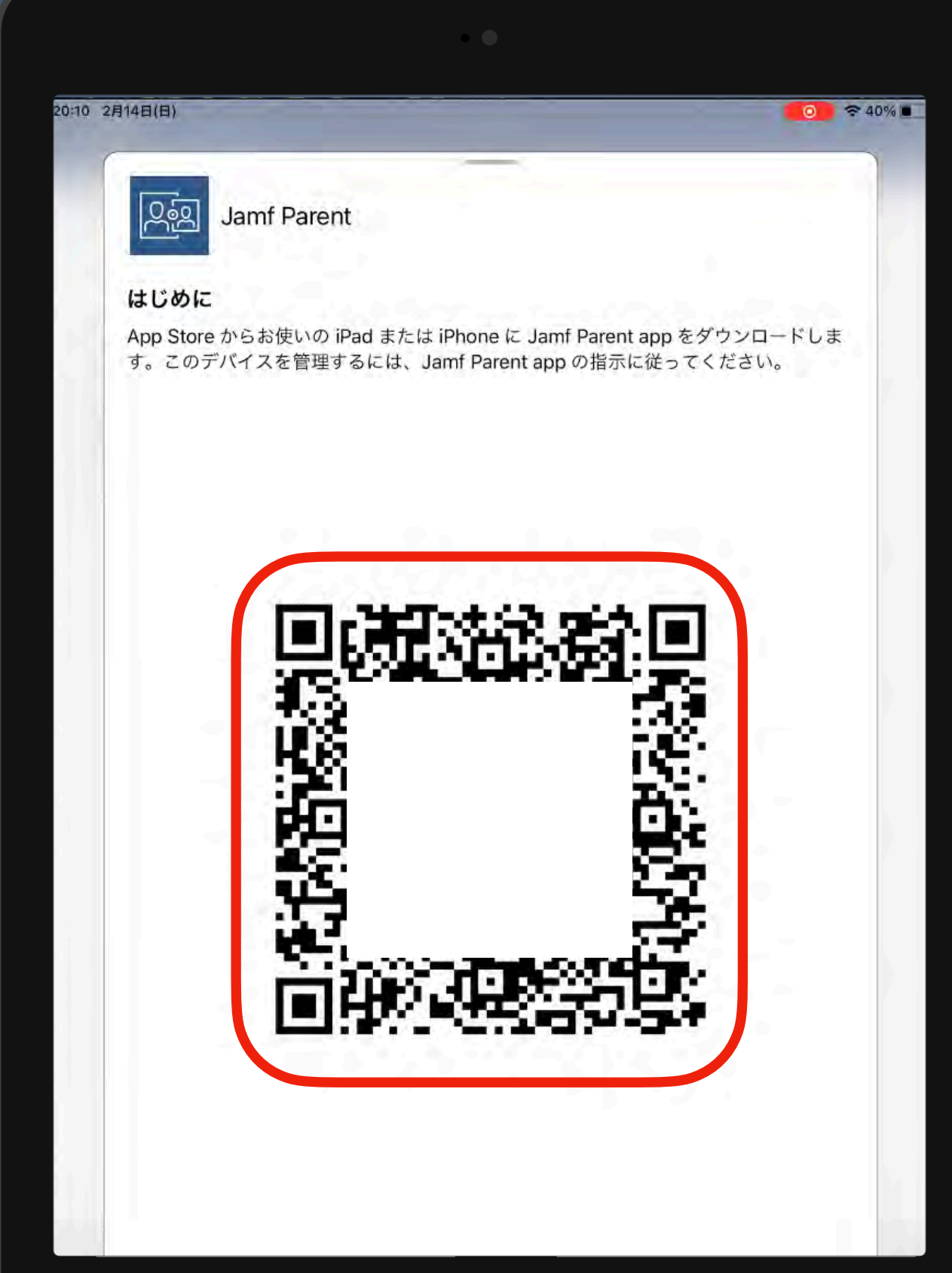

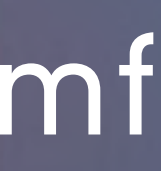

### 学習用デバイスとのリンク

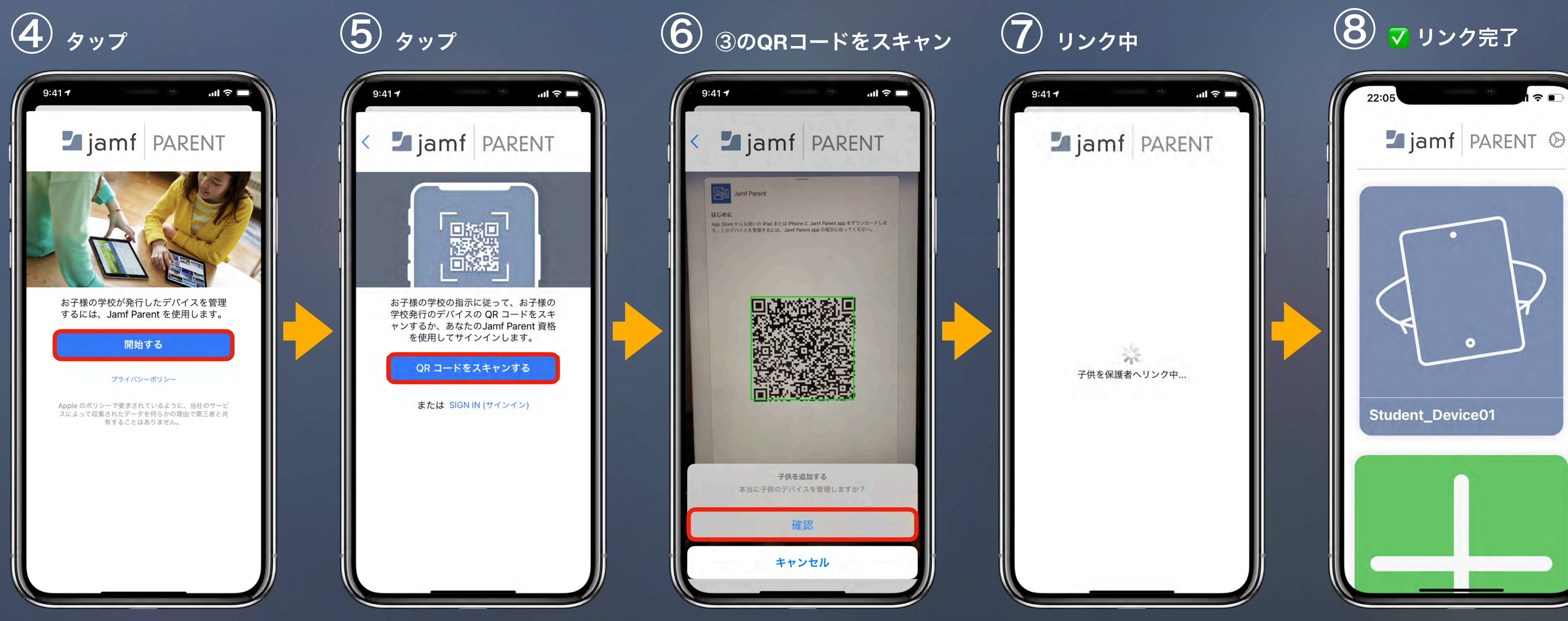

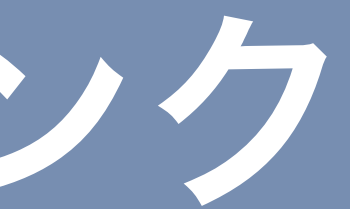

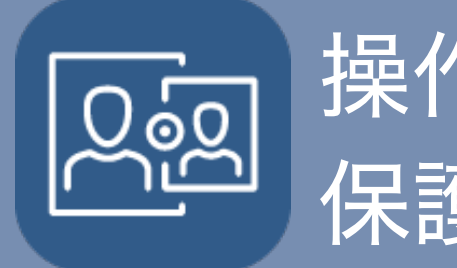

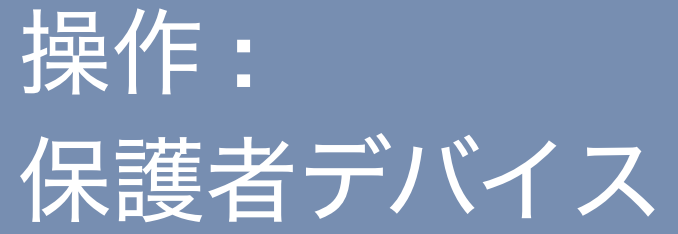

### **Z** jamf

2台目以降の保護者のデバイスを登録する場合は、 Self Service を開き直してQRコードの再生成をしてください。

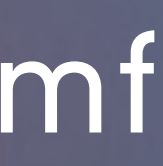

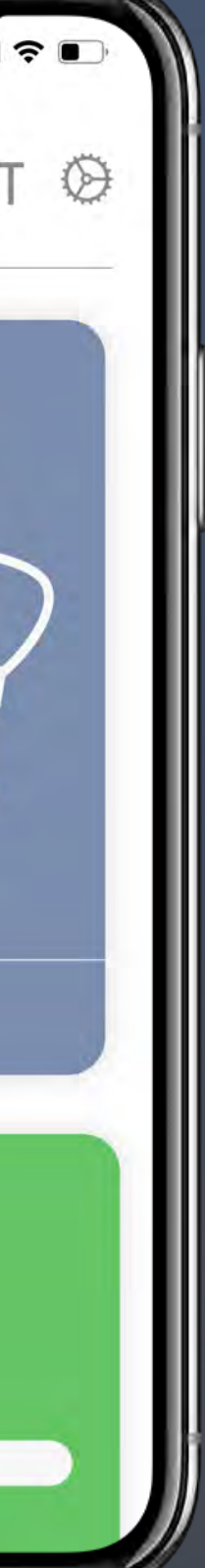

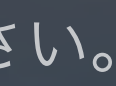

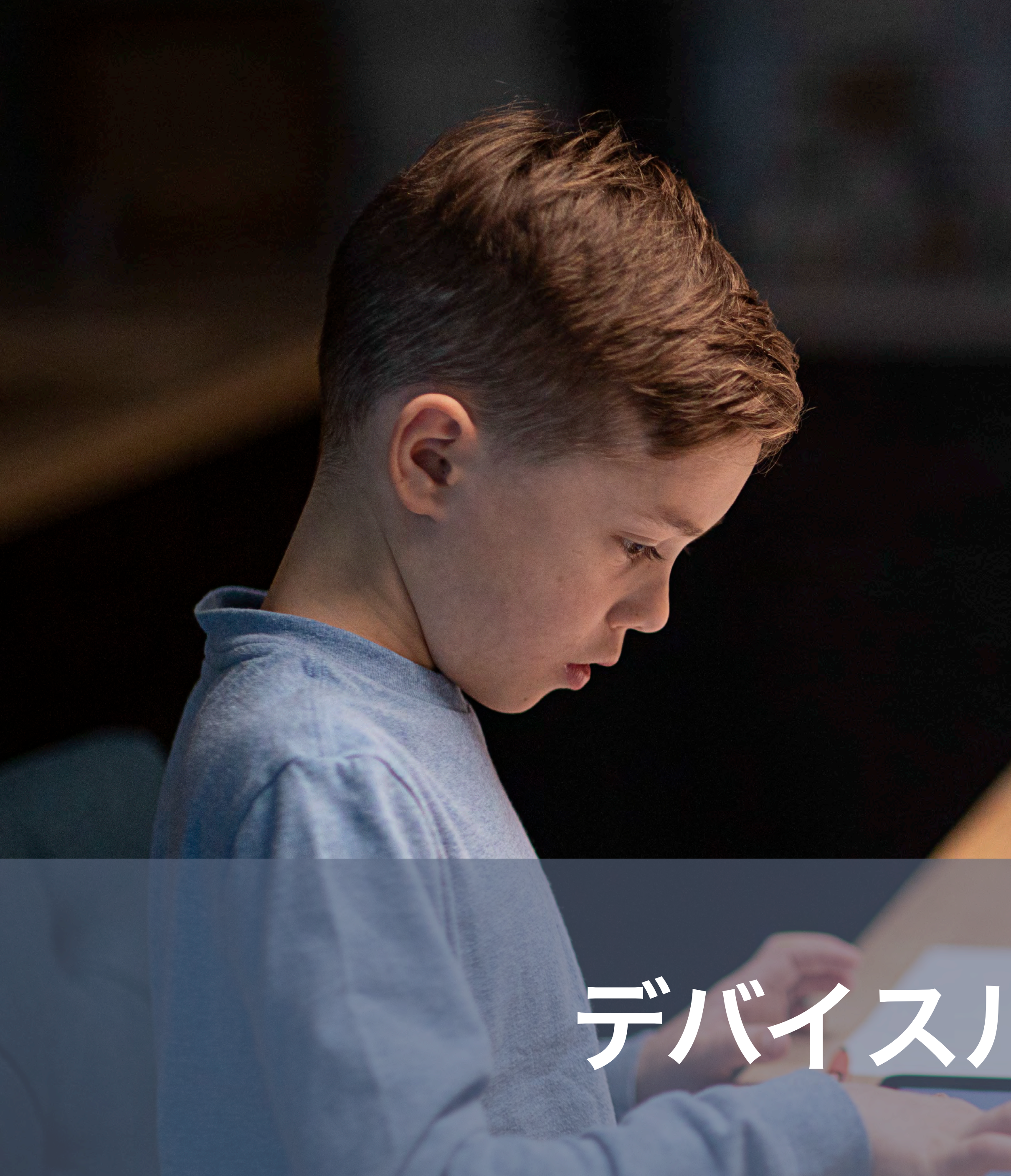

## Zjamf

## デバイスルールの作成

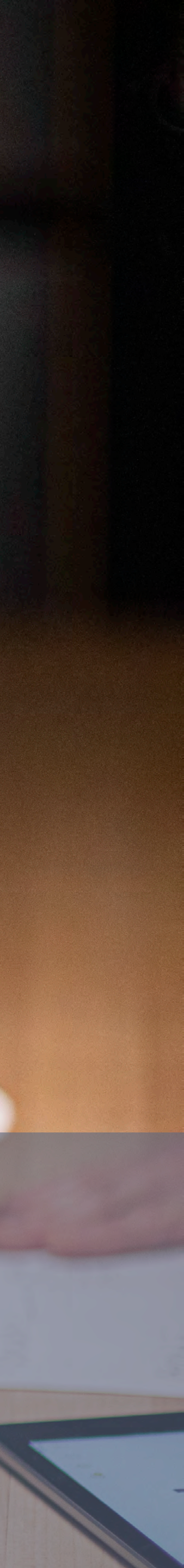

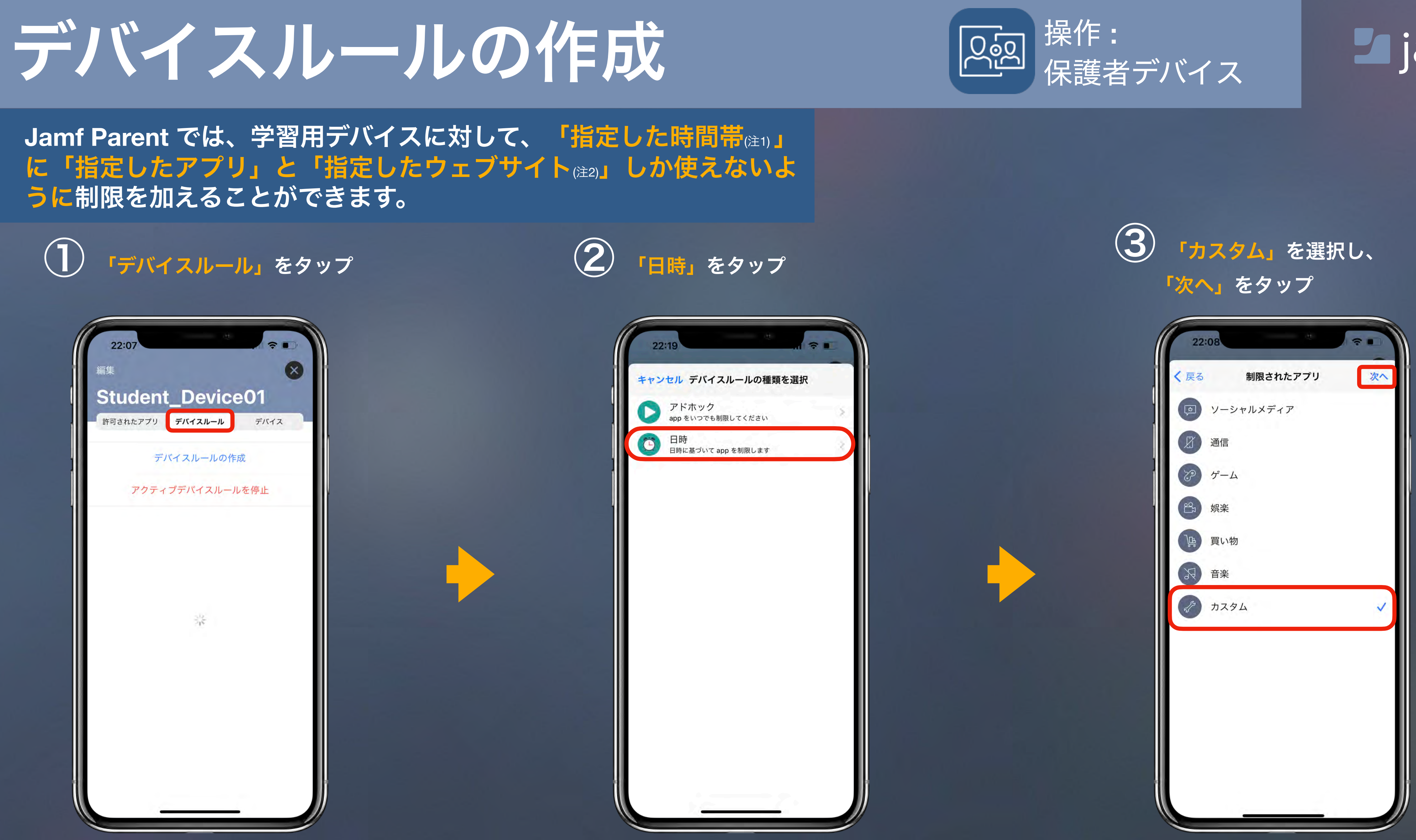

(注2) 学校で使用しているフィルタリングサービスで制限されているウェブサイトにはアクセスできません。 (注1) 学校側が制限管理している時間帯は除きます。詳細時間帯は学校ICT担当にお問い合わせください。

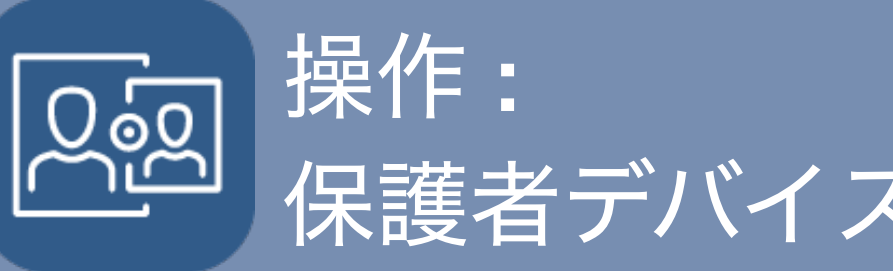

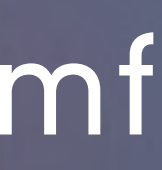

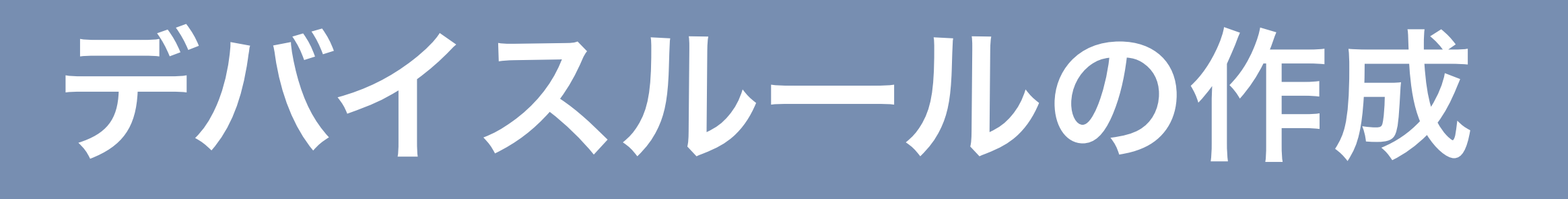

#### Jamf Parent では、学習用デバイスに対して、「指定した時間帯(注)」 に「指定したアプリ」と「指定したウェブサイト(注2)」しか使えないよ うに制限を加えることができます。

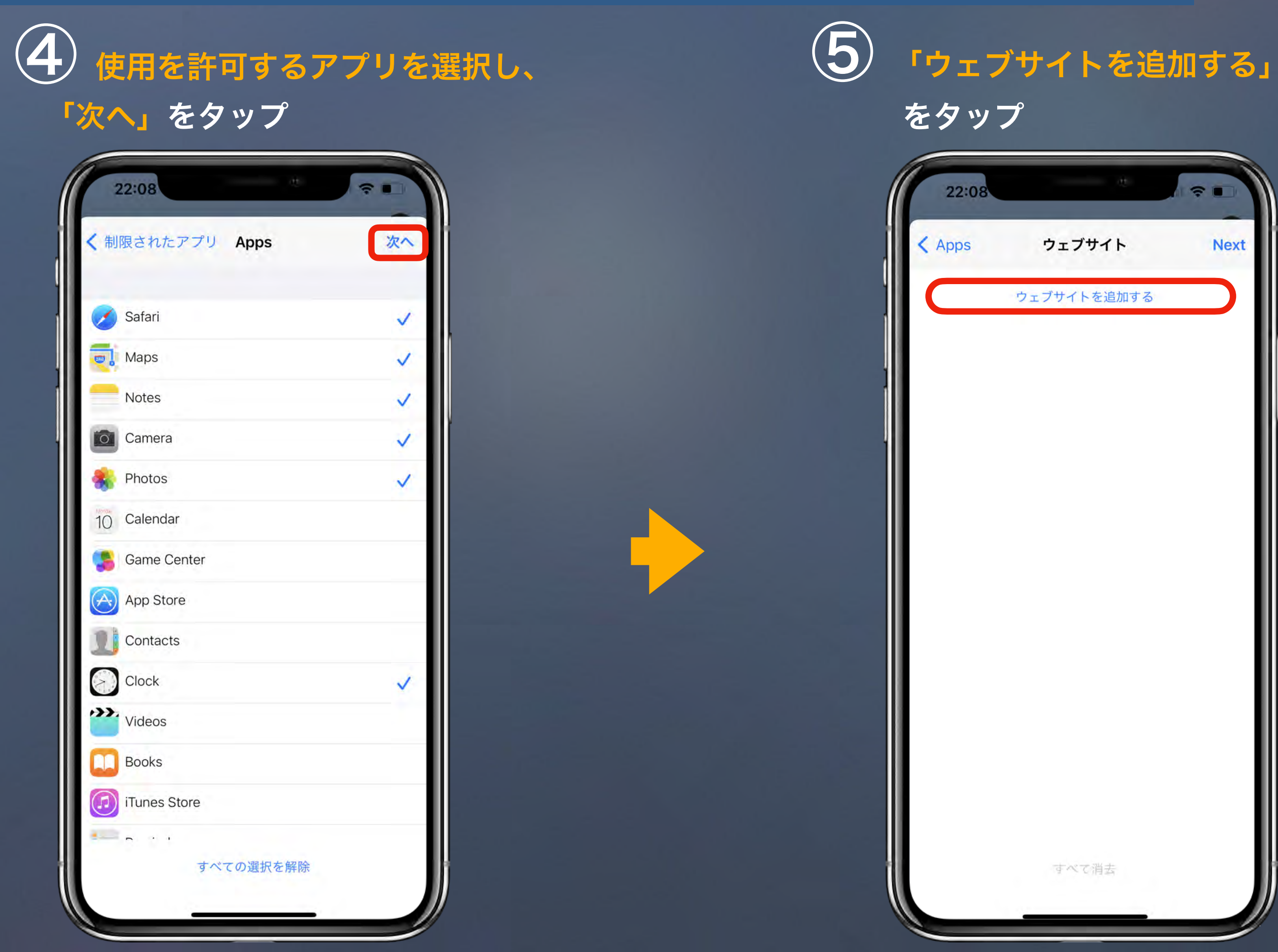

(注1) 学校側が制限管理している時間帯は除きます。詳細時間帯は学校ICT担当にお問い合わせください。

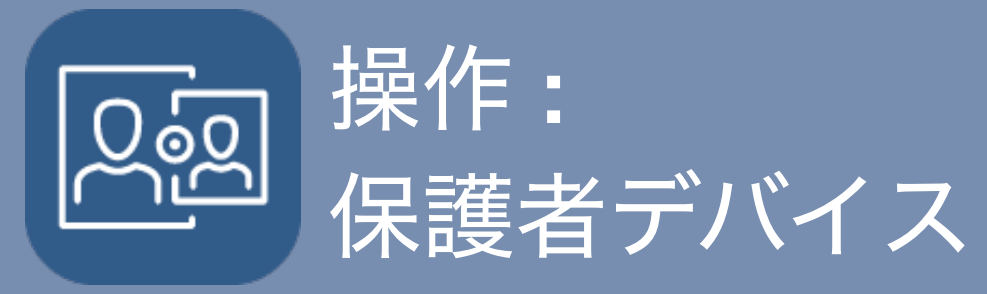

#### ※ウェブサイトを追加せず、 「Next」をタップするとすべての ウェブサイトの閲覧できます。 (注2)

閲覧を許可するウェブサイトを追加し、

「Next」をタップ (注2)

| 22:08   | B         |         | 10 A | ÷ .       |
|---------|-----------|---------|------|-----------|
| Apps    |           | フェブサイ   | ٢    | Next      |
|         | ウェブ       | ゚サイトを追; | 加する  |           |
| ſ       | ウェブ       | サイトを追   | 加する  |           |
| 1       | 名前<br>URL |         |      |           |
| キャンセル追加 |           |         |      |           |
|         |           |         |      |           |
|         |           |         |      |           |
|         |           |         |      |           |
| ☆123    | あ         | か       | さ    | $\otimes$ |
| ABC     | た         | な       | は    | 空白        |
| あいう     | ま         | や       | 5    | 74.47     |
| ٢       | ^^        | ゎ       | 、。?! | 改行        |
|         |           |         |      | Ŷ         |
|         | -         |         | _    |           |

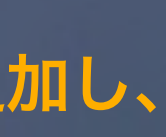

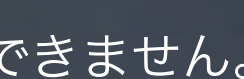

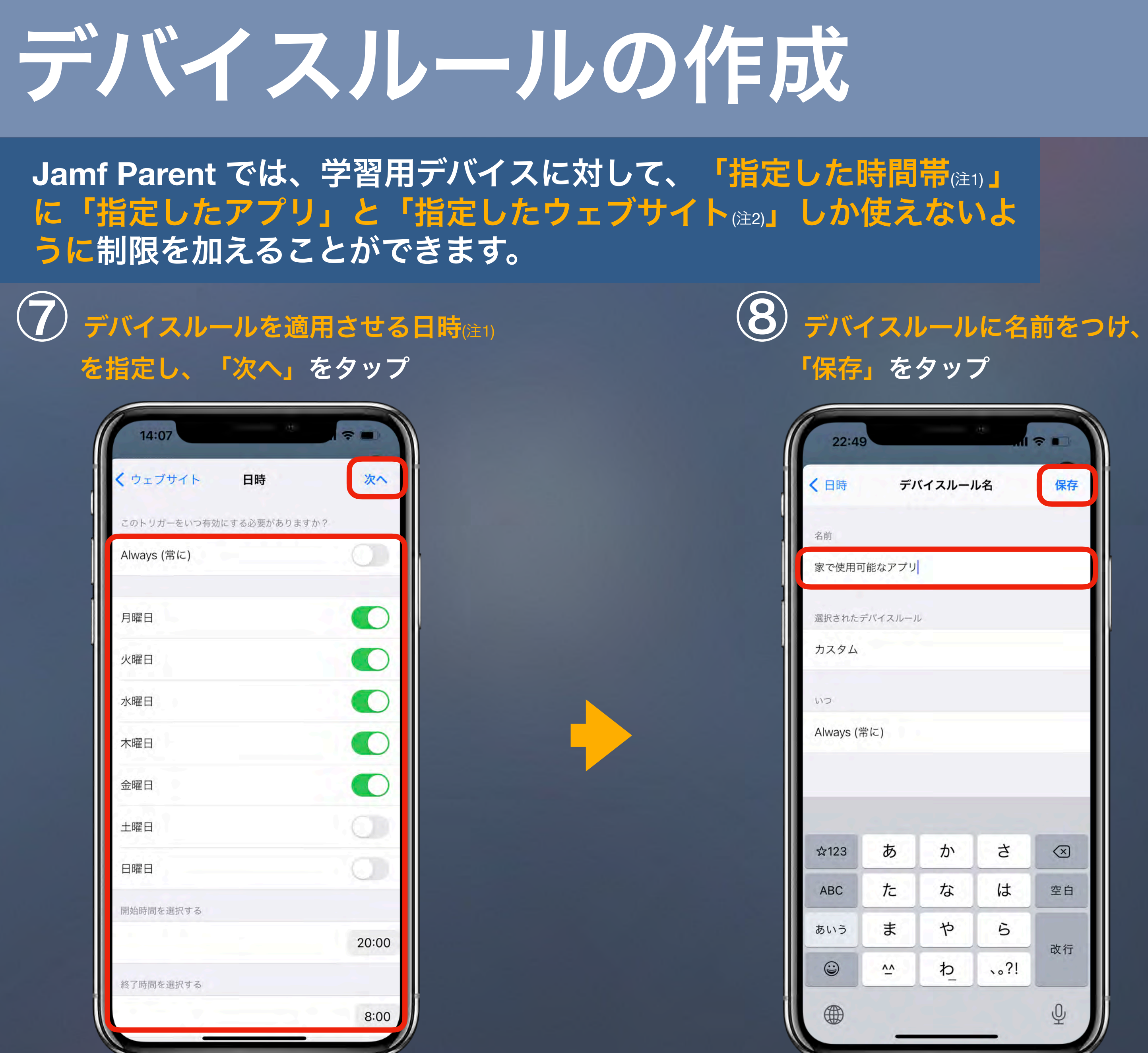

(注2) 学校で使用しているフィルタリングサービスで制限されているウェブサイトにはアクセスできません。 (注1) 学校側が制限管理している時間帯は除きます。詳細時間帯は学校ICT担当にお問い合わせください。

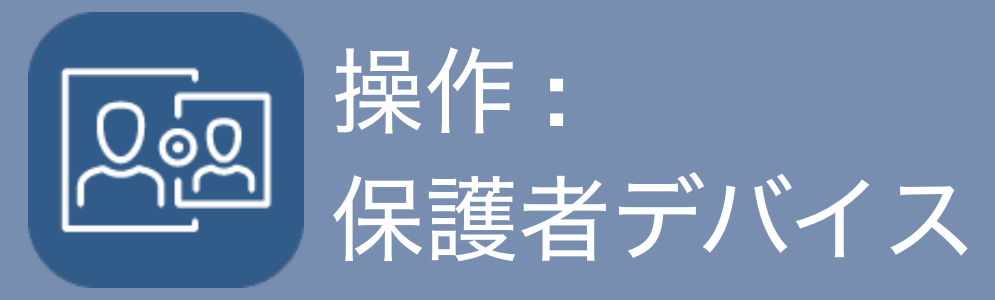

|           |            |      | ~ • |   |
|-----------|------------|------|-----|---|
| デリ        | バイスルー      | ル名   | 保存  |   |
|           |            |      |     |   |
| アプリ       |            |      |     |   |
| スルール      | L          |      |     | l |
|           |            |      |     |   |
|           |            |      |     | l |
|           |            |      |     | l |
|           |            |      |     | l |
| ŧ         | <i>t</i> > | +    |     | l |
| 0         |            | e    |     | l |
| tc        | な          | は    | 空白  | l |
| ŧ         | や          | 6    | 改行  |   |
| <u>`^</u> | わ          | 、。?! |     |   |
|           |            |      | Ŷ   |   |
| -         |            | _    |     |   |

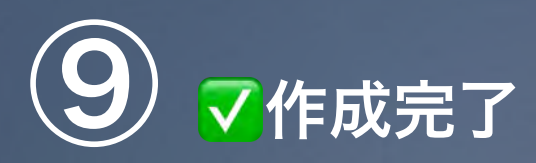

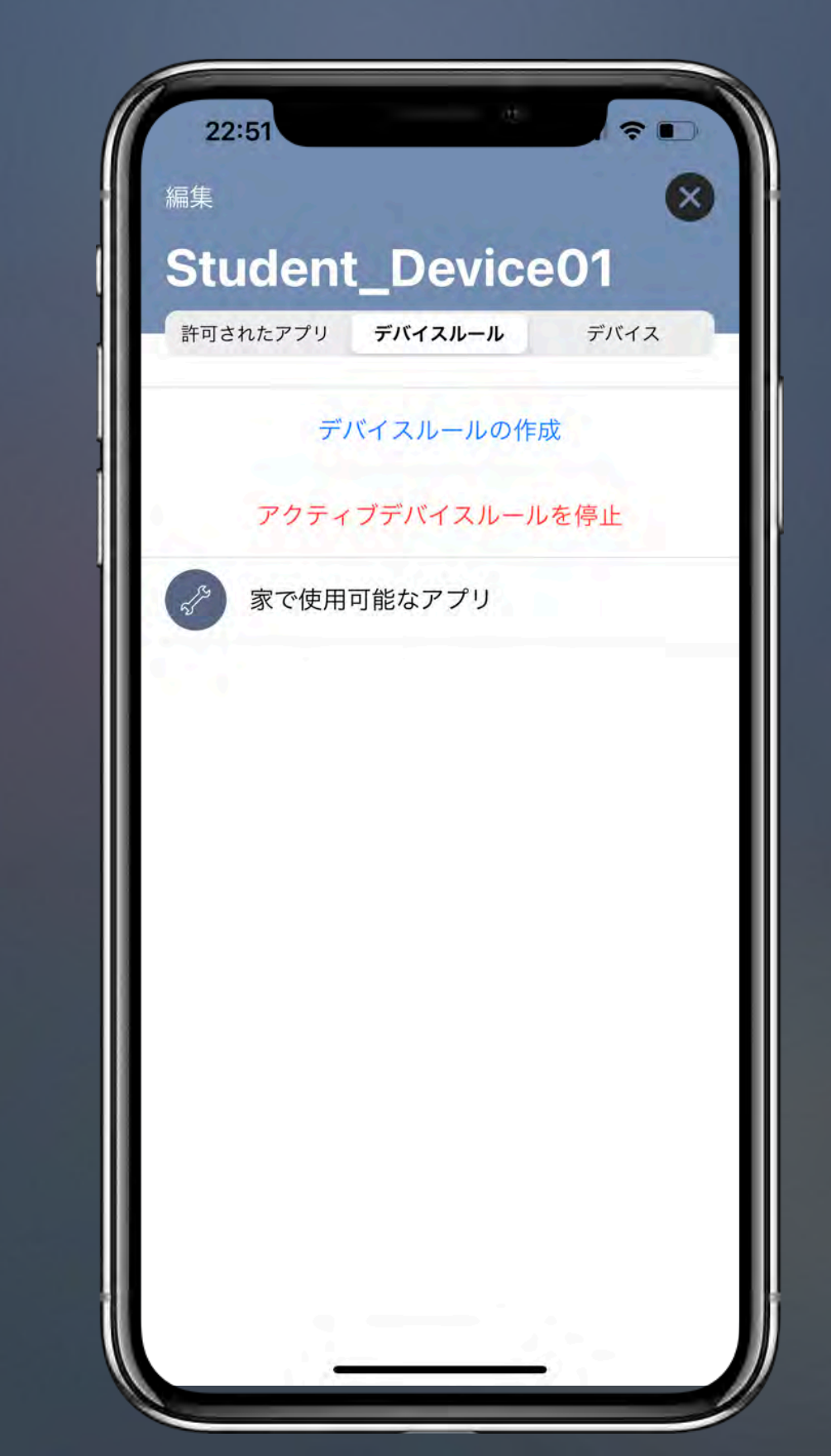

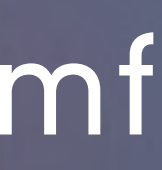

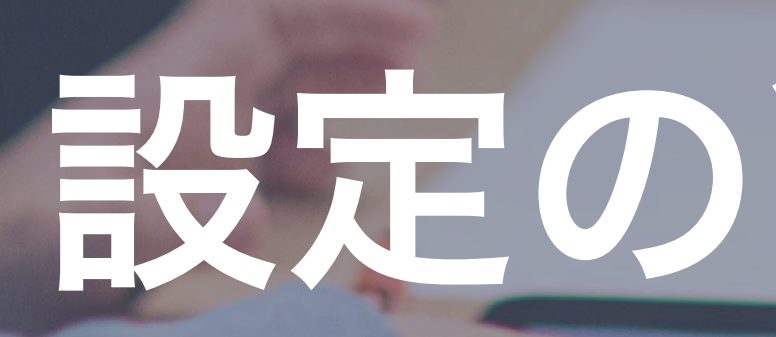

## Zjamf

### 設定の削除/解除

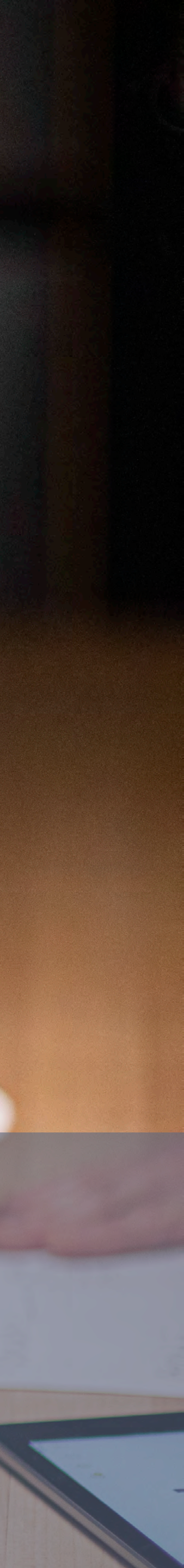

デバイスルールを削除

#### 1 削除したいルールを「左へスライド」

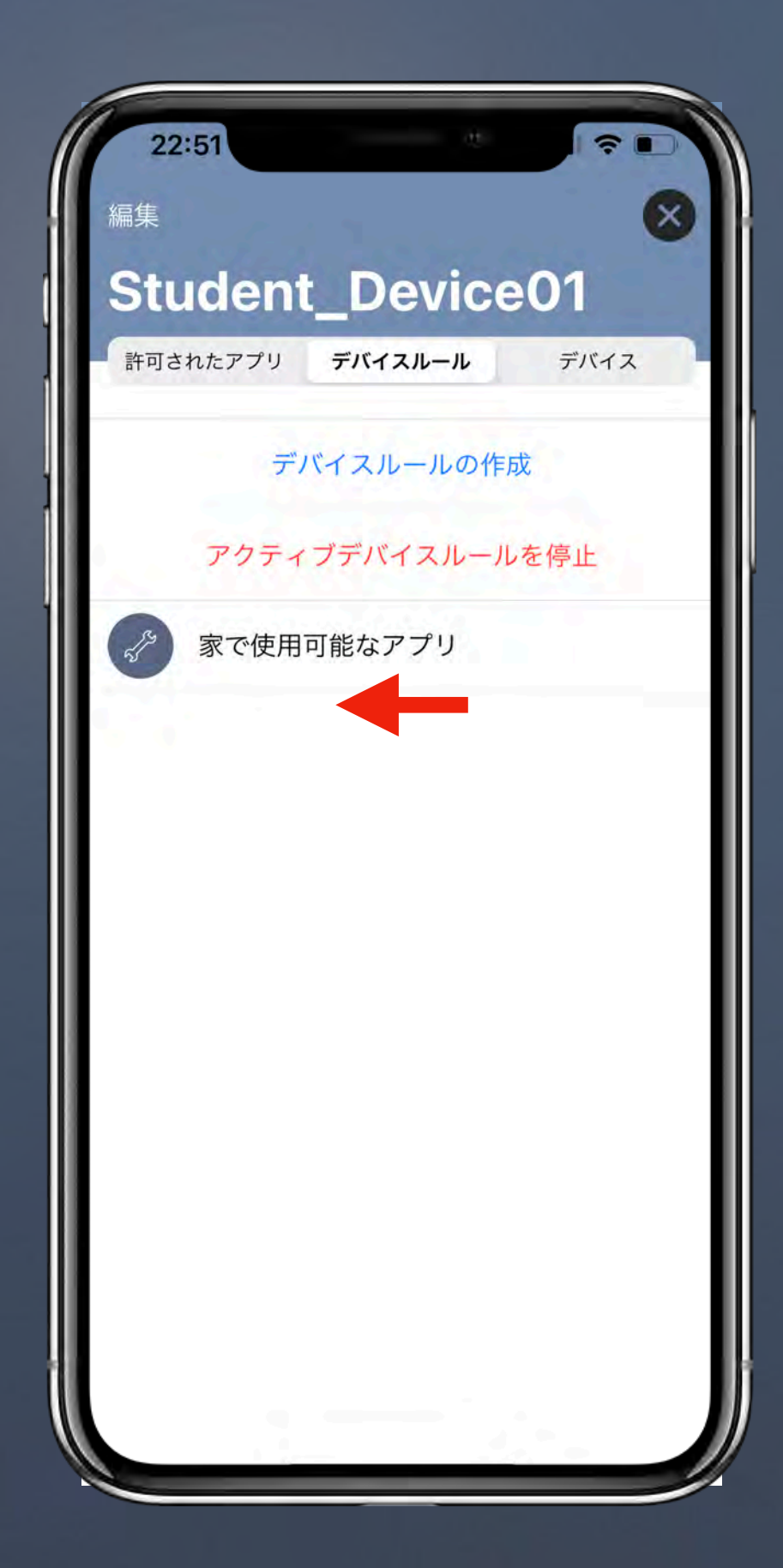

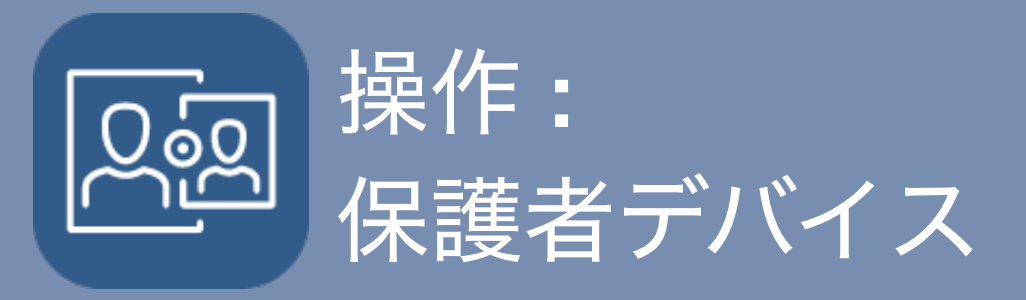

#### 2 削除」をタップ

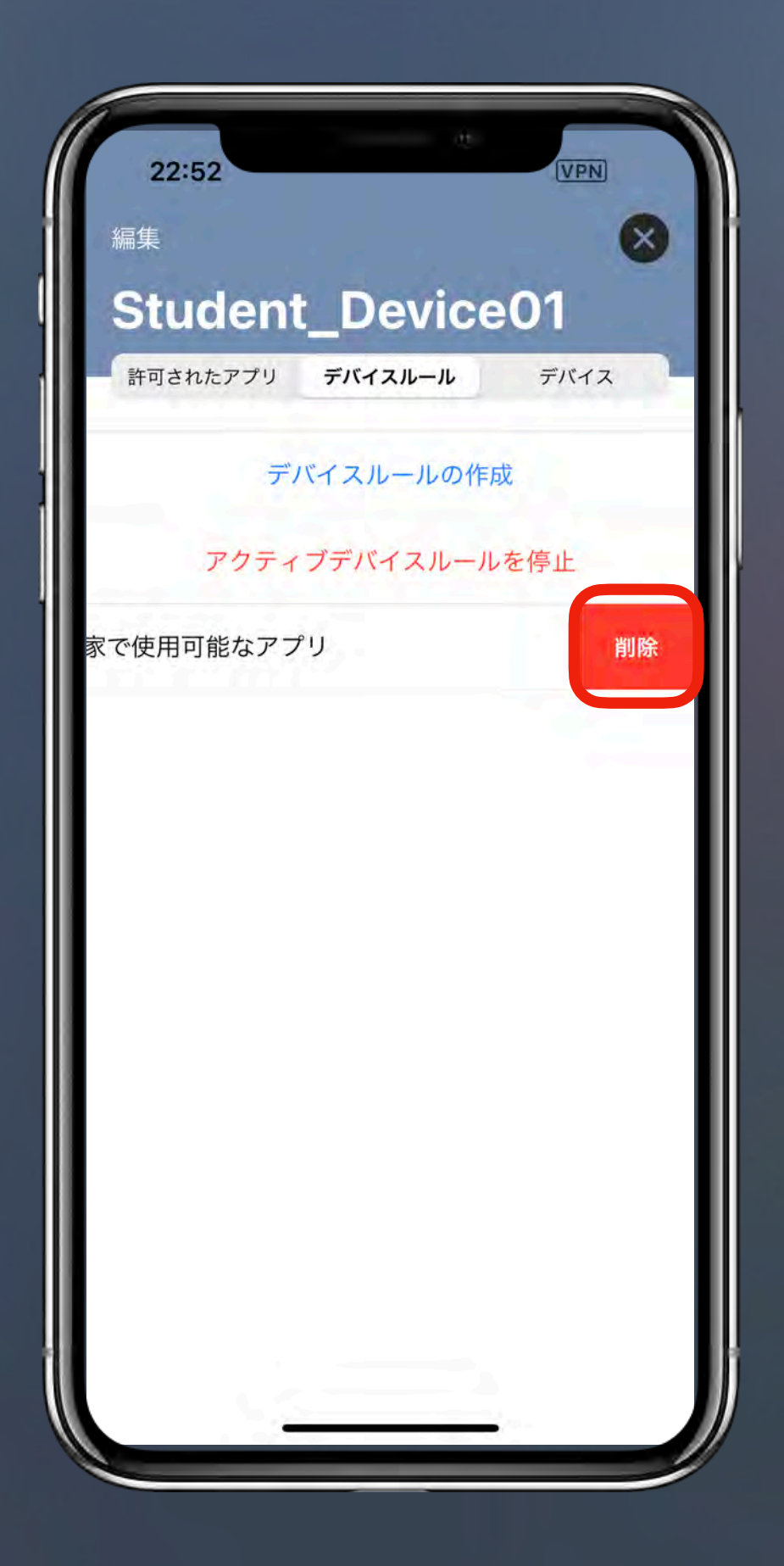

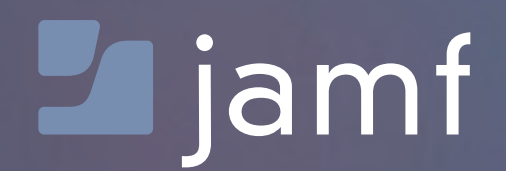

### 

📓 この操作をすると、再度リンクをするまで、保護者デバイスは学習用デバイスを管理できなくなります。 学習用デバイスにデバイスルールが残り続けることを避けるため、必ずデバイスルールを削除してからリンクを解除してください。 (デバイスルールの削除を忘れてリンクを解除した場合は、学校ICT担当に問い合わせください。強制解除が必要です。)

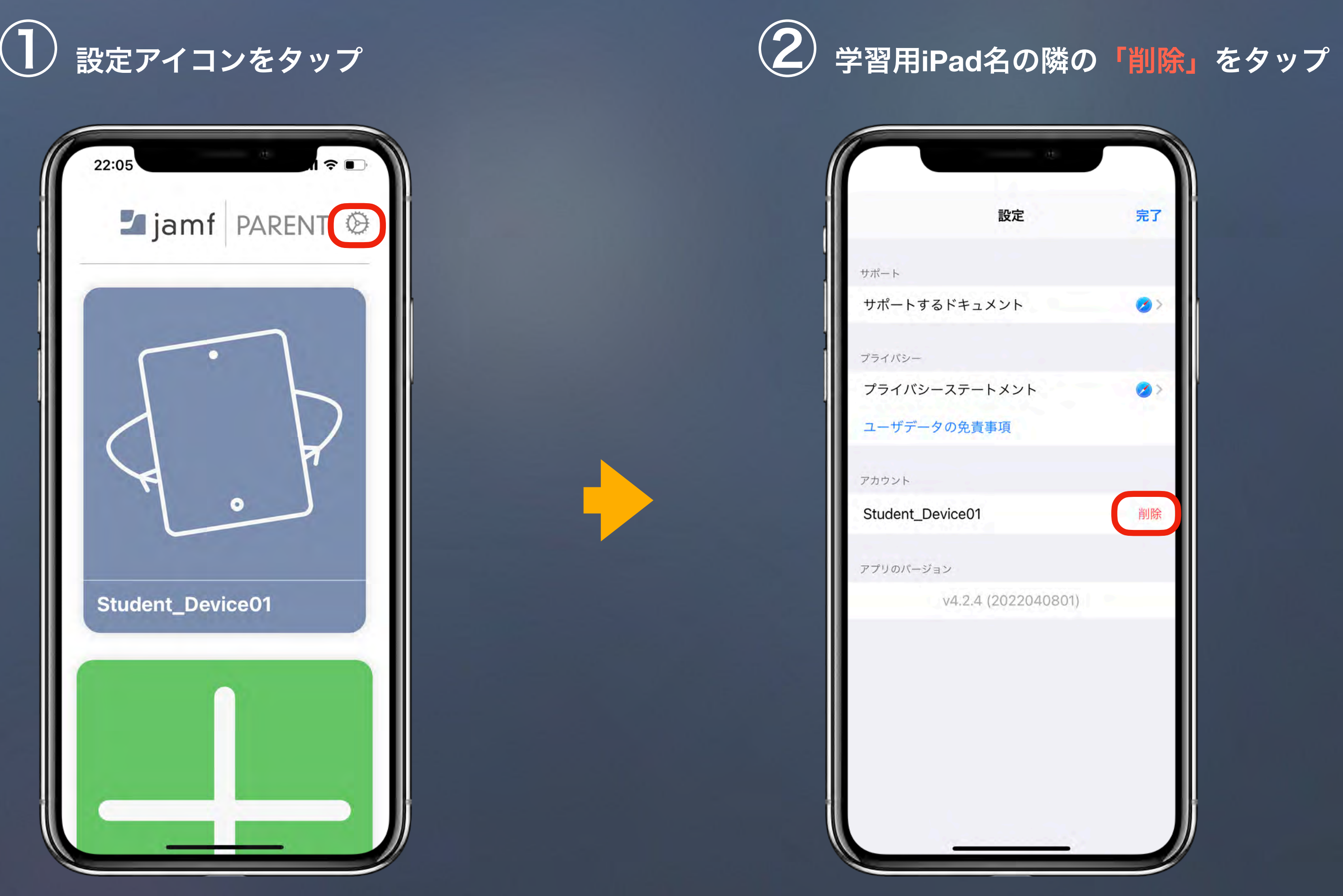

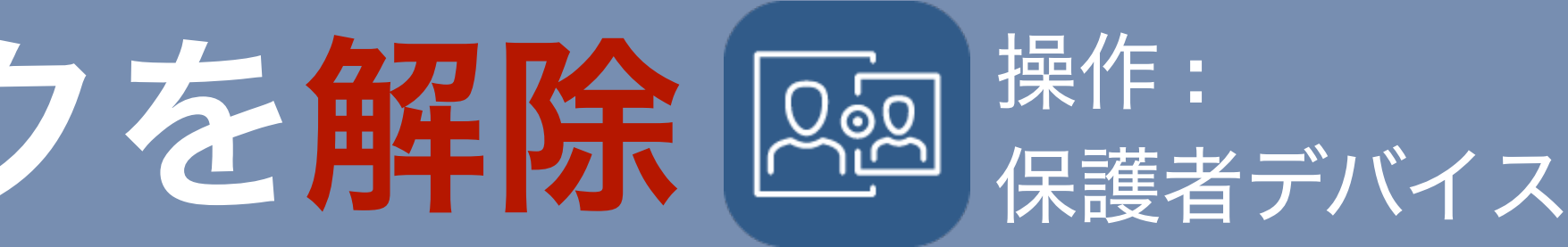

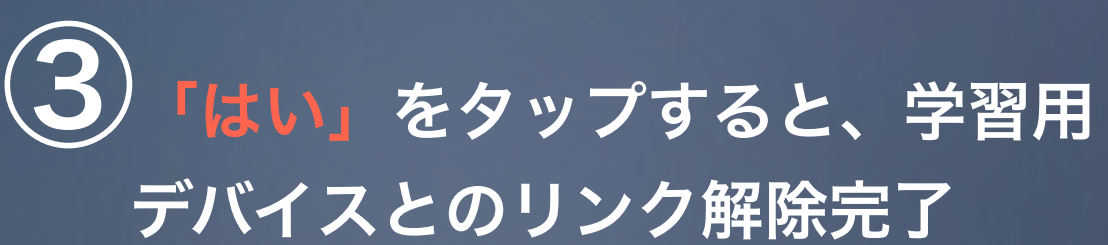

| 23:08                   | ų.                                     |             |
|-------------------------|----------------------------------------|-------------|
|                         | 設定                                     | 完了          |
| サポート                    |                                        |             |
| サポートするドキ:               | ュメント                                   | 3           |
| プライバシー                  |                                        |             |
| プライバシーステー               | ートメント                                  | 0           |
| ユーザデータの免責               | 責事項                                    |             |
| アカウン<br>この子をアプ<br>Stude | <b>lamf Parent</b><br>リから削除してもよ<br>すか? | :ろしいで<br>削防 |
| いいえ<br>アプリのバージョン        | (d                                     | :11         |
| v4.2.4                  | 4 (202204080                           | 01)         |
|                         |                                        |             |
|                         |                                        |             |
|                         |                                        |             |
|                         |                                        |             |
|                         |                                        |             |

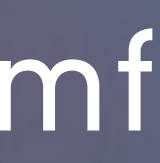

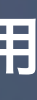

### よくあるご質問

#### Jamf Parentを登録する際、もしくは起動するとエラー が表示されてしまいました。

→タイムスケジュールを学校にご確認ください。授業へ の影響を考慮し、本機能は利用ができる時間帯が決まっ ています。この学校指定の時間帯以外で登録を試みると エラーが生じますので指定時間に再度お試しください。

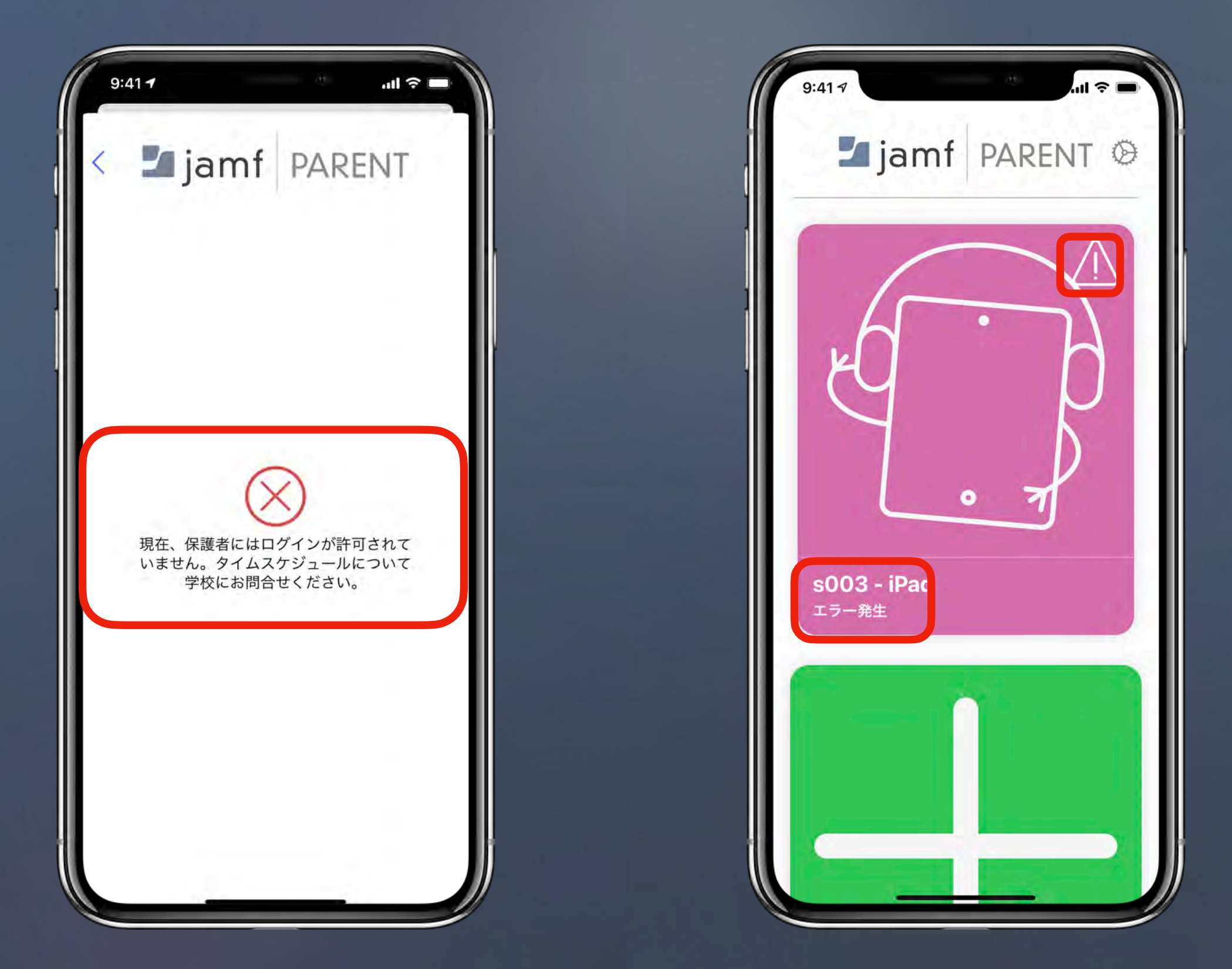

#### **Z** jamf

#### 学習用デバイスを複数台の保護者用デバイスでの管理 できますか?

→はい、可能です。続けて複数台の保護者用デバイス を登録する際は、デバイス毎にSelf Service アプリから 登録用QRコードを新しく読み込む必要があります。

#### 保護者用デバイスを機種変更する際の注意事項はあり ますか?

→機種変更前に学習用デバイスのリンクを解除し、新 しいデバイスでJamf Parent を再設定して下さい。

学習用デバイスの制限を外せなくなってしまいました。 →学校のICT担当までお問い合わせください。制限を強 制的に解除することができます。

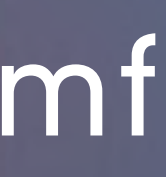

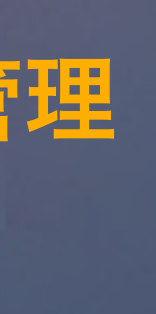

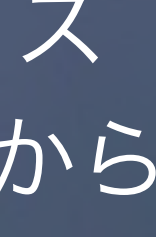

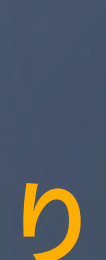

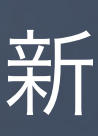

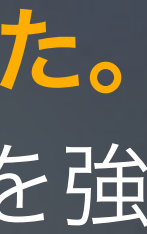

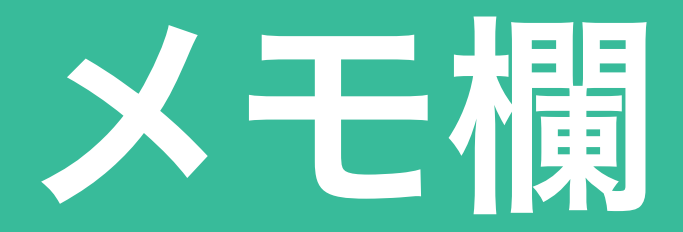

#### 学校が学習用デバイスを管理する時間帯 (保護者様がJamf Parent で制限できない時間帯)

| 月  | 7 : 00 ~ 18: 00                 |
|----|---------------------------------|
| 火  | 7 : <b>00 ~ 18</b> : <b>0</b> 0 |
| 7火 | 7 : <b>00 ~ 18</b> : <b>0</b> 0 |
| 木  | 7 : <b>00 ~ 18</b> : <b>0</b> 0 |
| 金  | 7 : <b>00 ~ 18</b> : <b>0</b> 0 |
| 土  |                                 |
|    | . ~ .                           |

#### 学校のICT担当問い合わせ先

更科(設定の仕方がわからない 場合などご連絡ください)

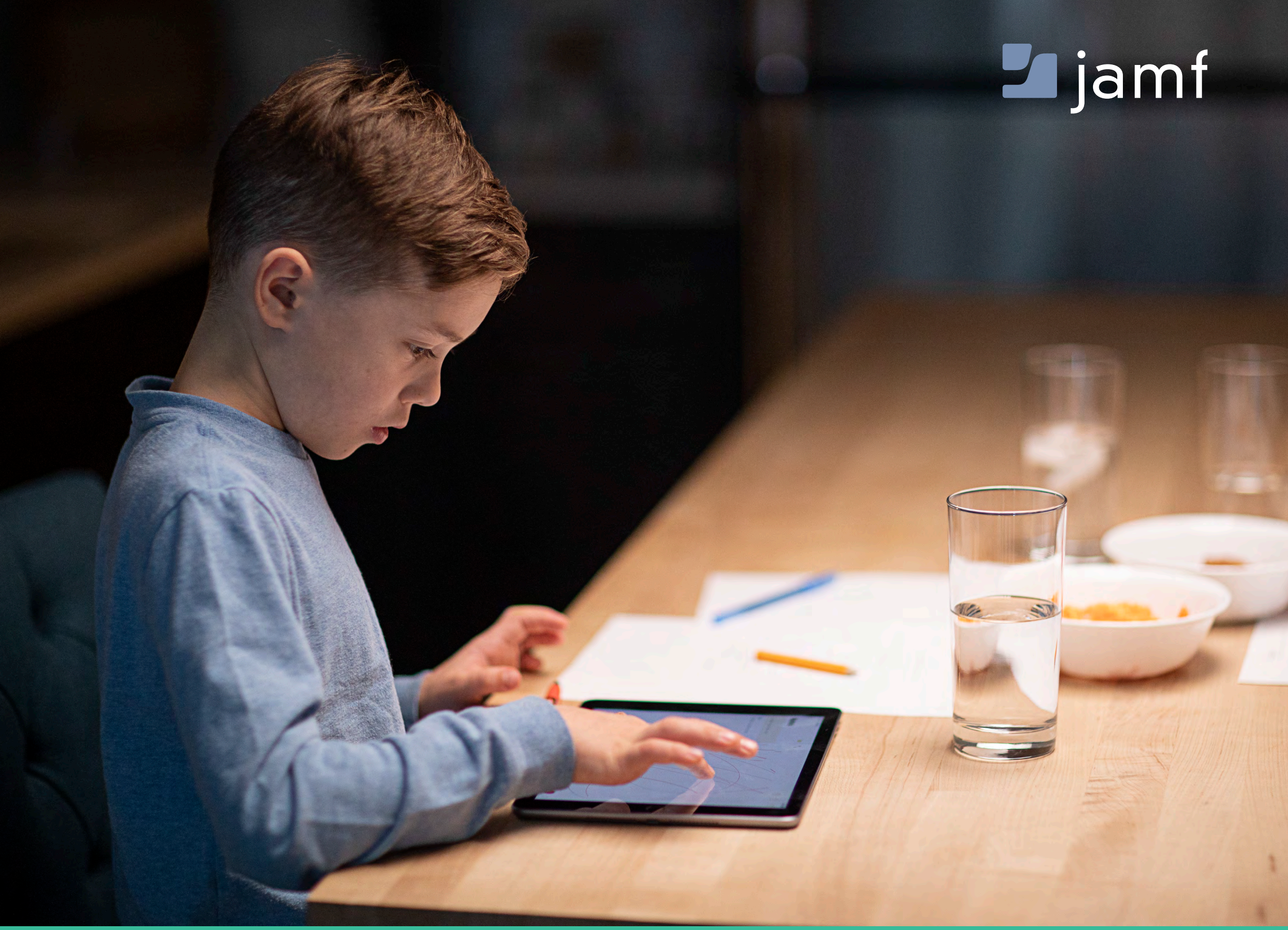

その他 (制限してはいけないアプリなど)

#### self service

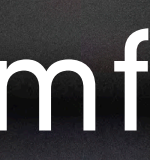